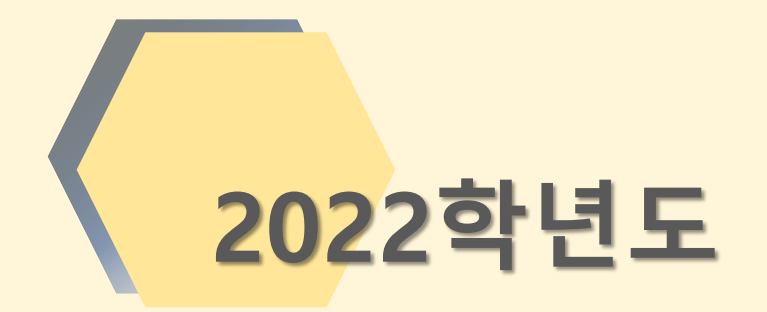

#### 전라북도교육청 고교학점제 사이트 안내

본 PPT는 전북고교학점제 사이트(jbecredit.kr)의 2022년 개선 사항을 담고 있습니다.

전라북도교육청 학교교육과

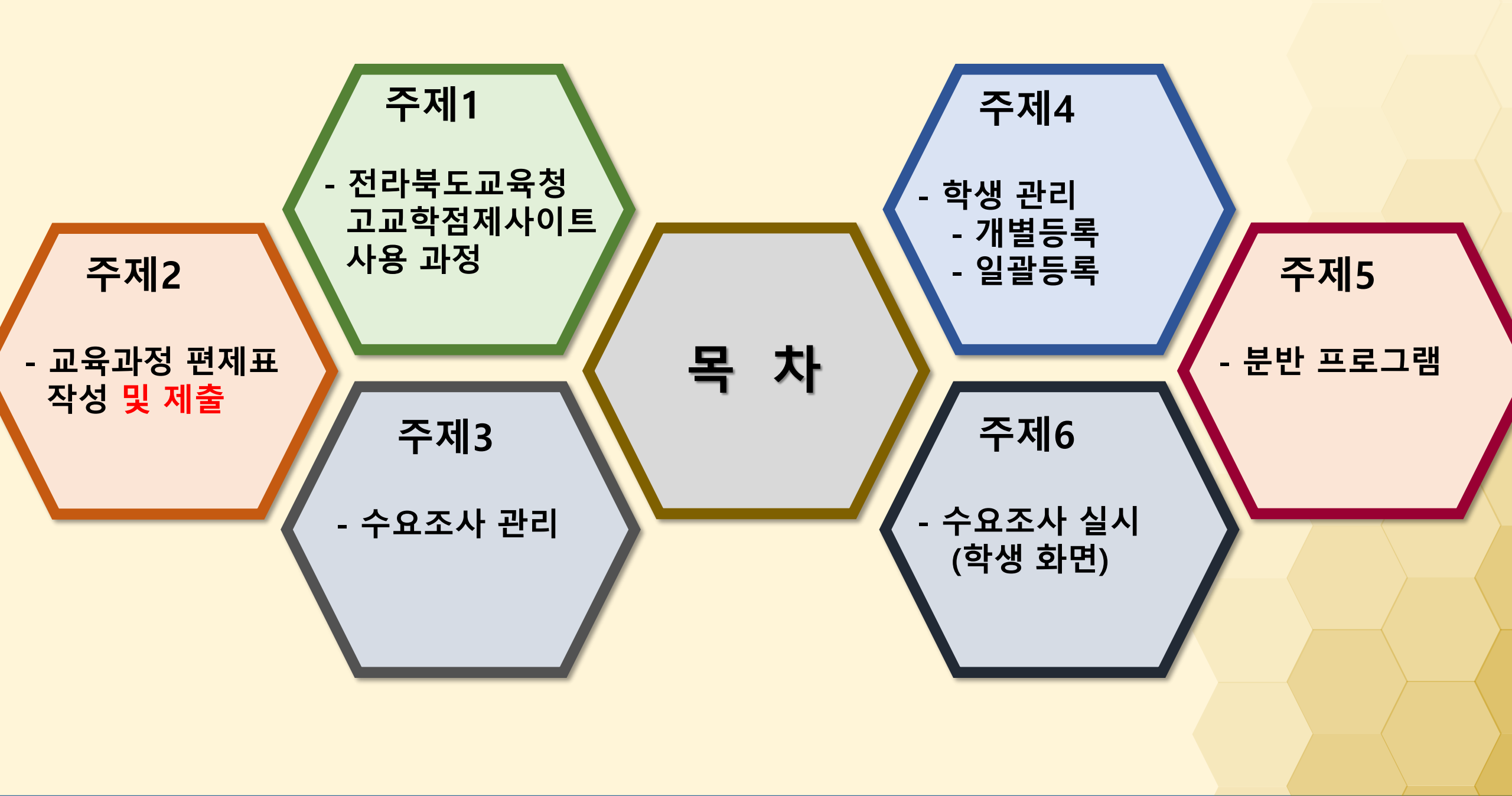

#### 고교학점제 사이트 사용 과정

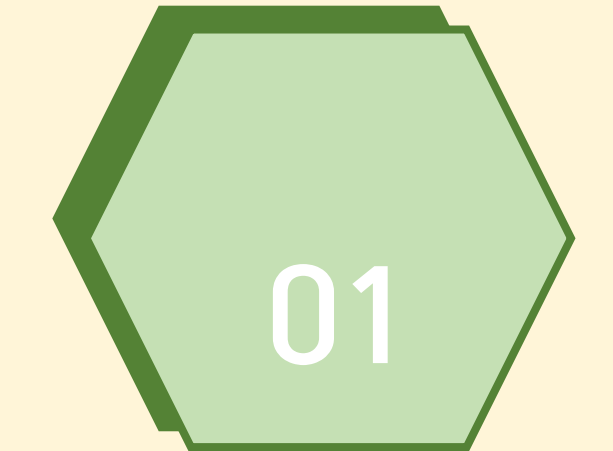

# 고교학점제 사이트 접속 안내

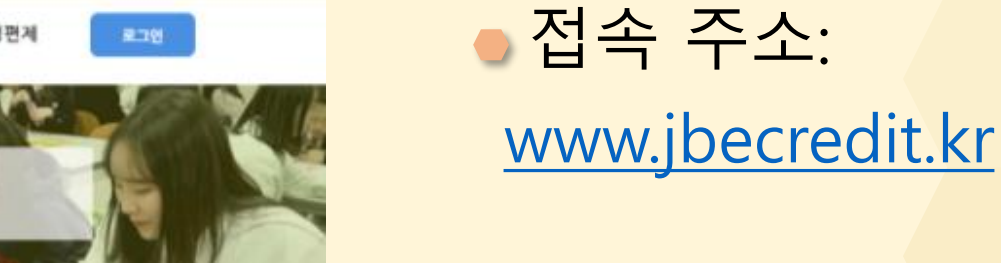

구글 크롬,
 마이크로소프트
 엣지 등의
 브라우저 사용 권장

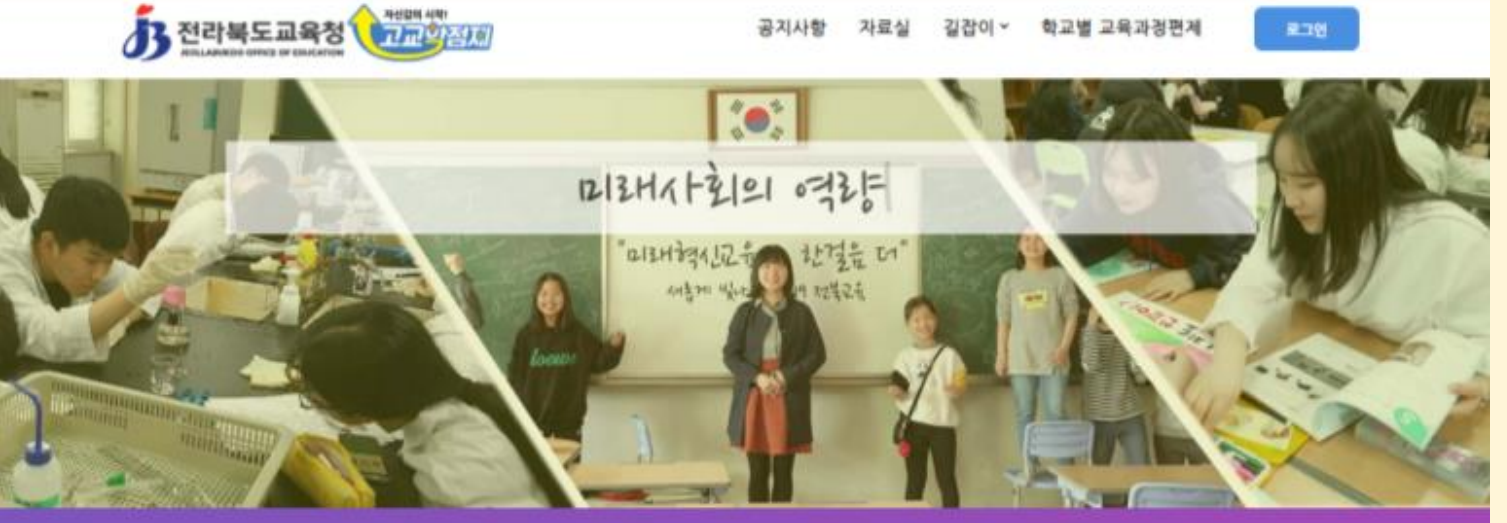

NOTICE 이 웹사이트는 2019학년도 압학생부터 적용되는 내용을 중심으로 계작되었습니다.

#### 고교학점제란?

고교학경제는 학생들이 진로에 따라 다양한 과목을 선택·이수하고 직접 교육과정을 설계하여 누척학점이 기준에 도달할 경우 졸업을 인정받는 제도입니

다.

계열별 과목 선택 안내

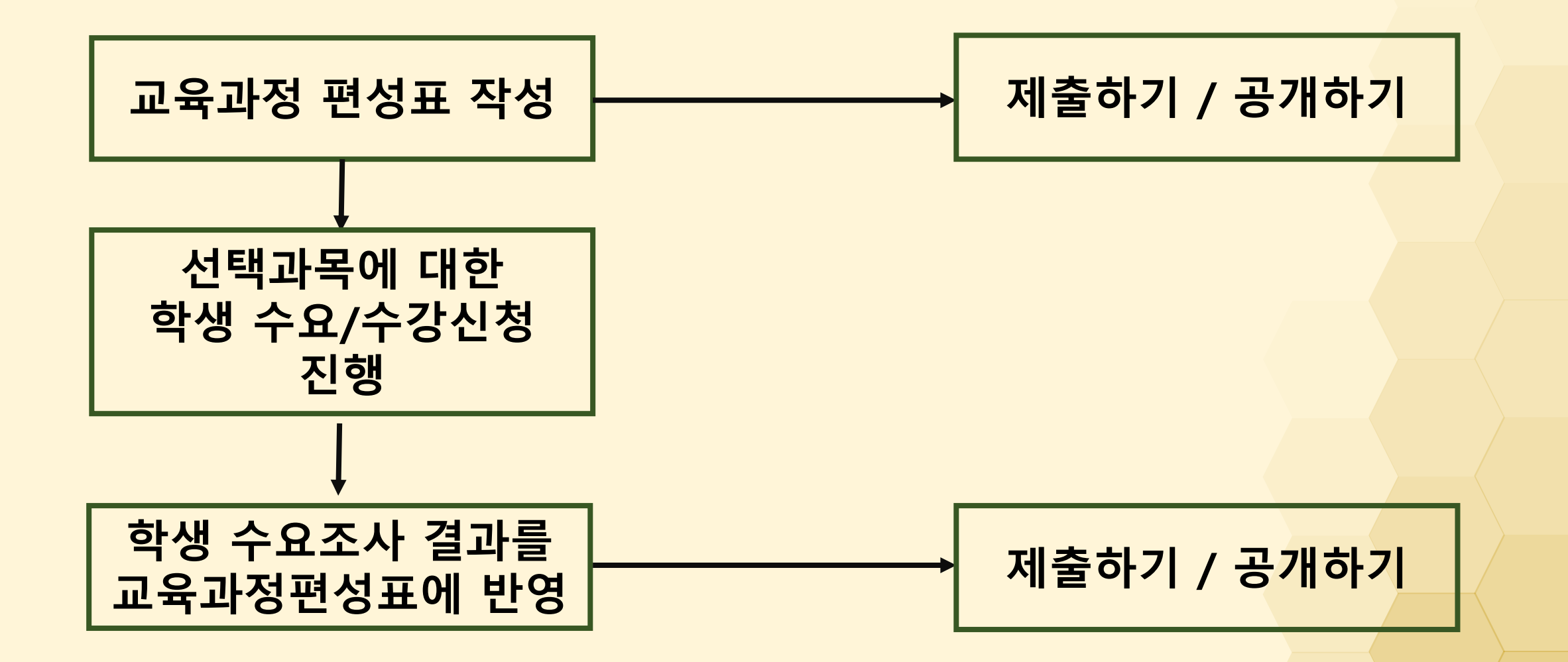

### 고교학점제 사이트 사용 세부 흐름

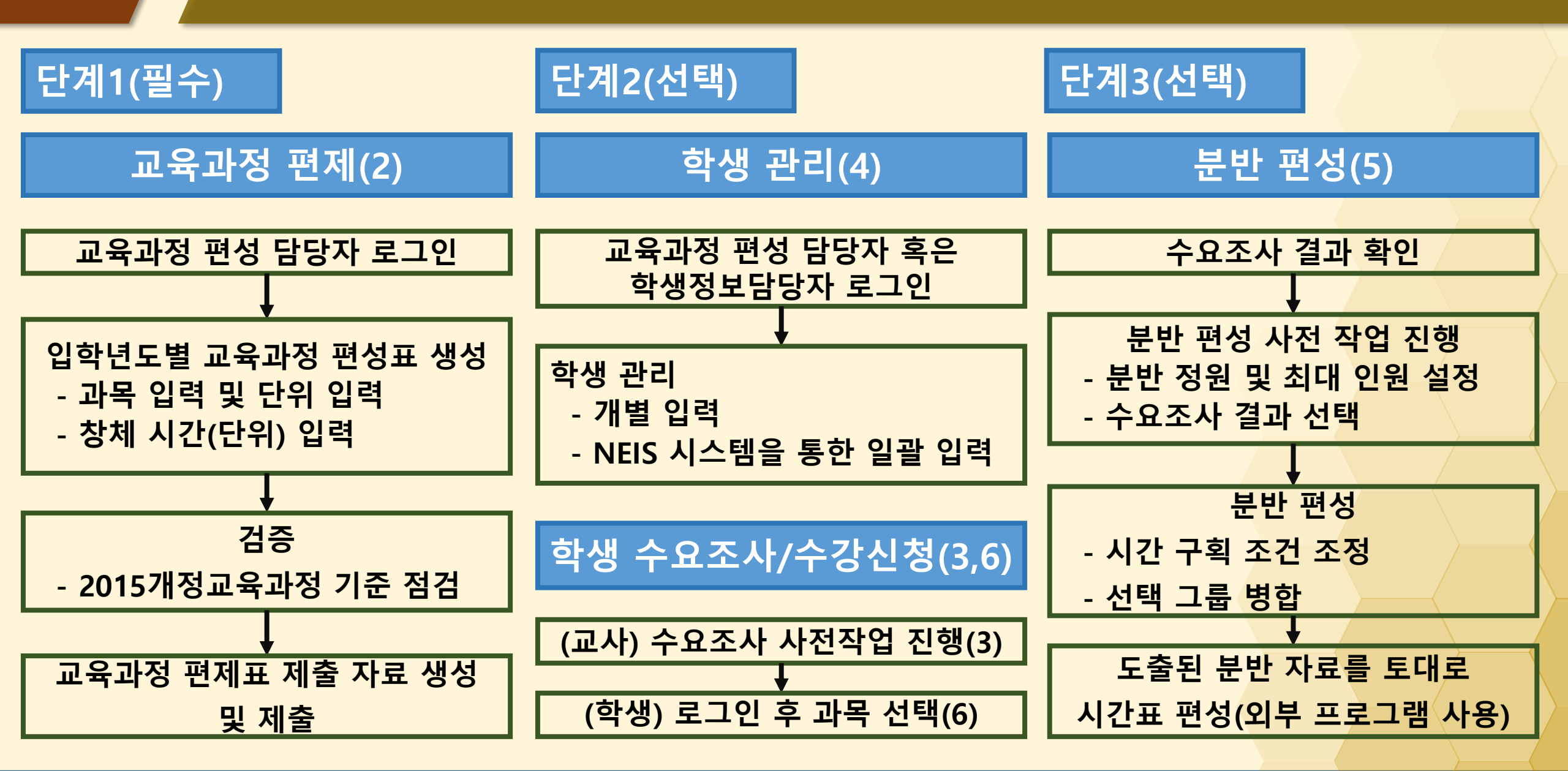

#### 2021학년도 전북고교학점제 웹페이지 개선사항

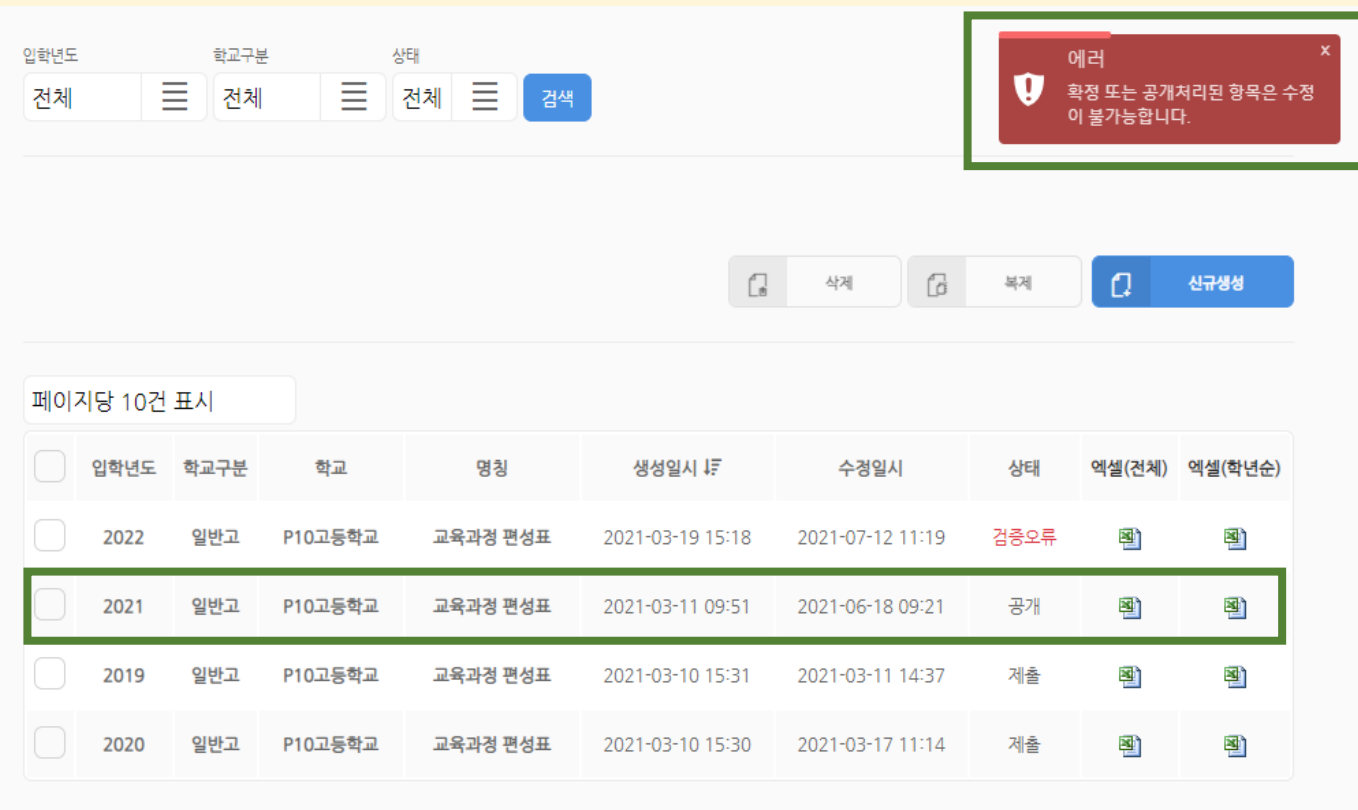

01

교육과정 컨설팅 후 학교 담당선생님께서 '제출'한 교육과정을 교육청에서 '공개' 처리함 ->교육과정 수정 불가능

 이에 따라,
 학생 수요조사 진행 시 불편함이 있음

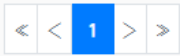

(4 / 4)

2021학년도 전북고교학점제 웹페이지 개선사항

| 입학년도 |        | 학교구분 | Ē       |          |                  |        |            |      |        |         |
|------|--------|------|---------|----------|------------------|--------|------------|------|--------|---------|
| 전체   |        |      |         | 검색       |                  |        |            |      |        |         |
|      |        |      |         |          |                  |        |            |      |        |         |
|      |        |      |         |          |                  |        |            |      |        |         |
|      |        |      |         |          | F                | 1 사계   |            | 보게   |        | 시그새서    |
|      |        |      |         |          | L                | 944    | L          | 44   | L.     | 21188   |
|      |        |      |         |          |                  |        |            |      |        |         |
| 페이기  | 지당 10건 | 표시   |         |          |                  |        |            |      |        |         |
|      | 입학년도   | 학교구분 | 학교      | 명칭       | 생성일시 ↓₹          | 수      | 정일시        | 검중   | 엑셀(전체) | 엑셀(학년순) |
|      | 2022   | 일반고  | P10고등학교 | 교육과정 편성표 | 2021-08-04 10:47 | 2021-0 | 8-04 10:55 | 검증오류 | N      | N       |
|      | 2021   | 일반고  | P10고등학교 | 교육과정 편성표 | 2021-03-11 09:51 | 2021-0 | 6-18 09:21 | 정상   | N      | N       |
|      | 2019   | 일반고  | P10고등학교 | 교육과정 편성표 | 2021-03-10 15:31 | 2021-0 | 3-11 14:37 | 정상   | 2      | N       |
|      | 2020   | 일반고  | P10고등학교 | 교육과정 편성표 | 2021-03-10 15:30 | 2021-0 | 3-17 11:14 | 정상   | N      | N       |
|      |        |      |         |          |                  |        |            |      |        |         |

01

교육과정 편성표를
 수요 조사 과정에서
 자유롭게 수정 가능하게
 기능 개선

따라서, '상태' 확인이
 사라지고, 검증 내용이
 도출되도록 함

(4 / 4)

### 2021학년도 전북고교학점제 웹페이지 개선사항

 '교육과정 편성표 제출'을 별도 메뉴로 제시함
 -> 편성표 작성이 끝나면 교육과정 제출 자료를 생성하여 제출함

생성 과정에서
 제출년도 현행 교육과정
 편성표 확인 후 제출
 -> 수요조사 인원,
 개설여부 등 확정

| ····································               | 공지사항 자료실 | 길잡이 ~ 학교별 교육과정편제 | 가상고 (P10고등학교) ~<br>로그아오                                          |
|----------------------------------------------------|----------|------------------|------------------------------------------------------------------|
| 홈 > 교육과정편성표 제출<br>제출년도 학교구분 상태<br>전체 <u> 전체</u> 전체 | 최신버전만 조회 |                  | 교육과정편성표 제출<br>주묘조사관리<br>분반관리<br>학생관리<br>과목관리<br>개인정보수정<br>학교정보수정 |

|        |           |    |         |                  | 다. 삭제            | a   | 생성 |
|--------|-----------|----|---------|------------------|------------------|-----|----|
| 페이기    | 지당 20건 표/ | 시  |         |                  |                  |     |    |
|        | 제출년도      | 버전 | 학교      | 생성일시 ↓           | 수정일시             | 상태  | 엑셀 |
|        | 2021      | 최신 | P10고등학교 | 2021-08-03 10:58 | 2021-08-03 10:58 | 작성중 |    |
|        | 2022      | 최신 | P10고등학교 | 2021-07-29 17:47 | 2021-07-29 17:47 | 제출  |    |
|        | 2021      | 2  | P10고등학교 | 2021-07-29 17:42 | 2021-07-29 17:43 | 제출  |    |
| $\cap$ | 2021      | 1  | D10그드웠그 | 2021 07 20 17:04 | 2021 07 20 17:05 | 계초  | 5  |

01

#### 사이트 로그인

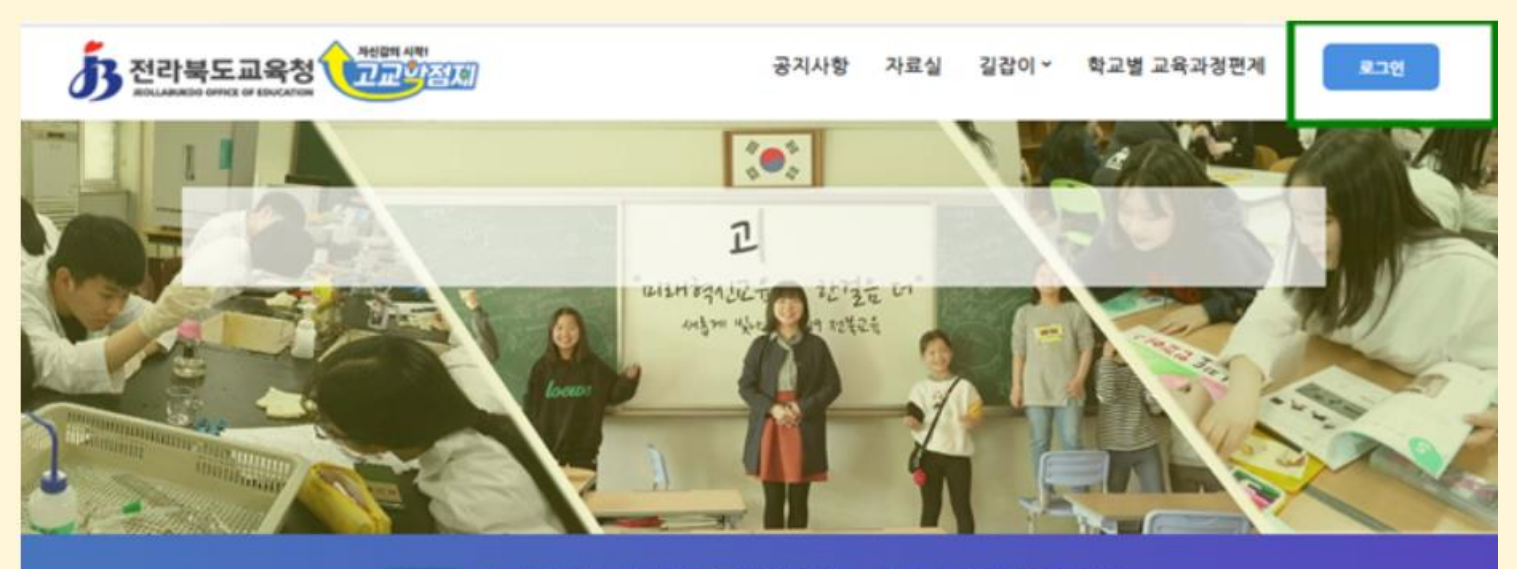

NOTICE 이 웹사이트는 2019학년도 입학생부터 격용되는 내용을 중심으로 계각되었습니다.

#### 고교학점제란?

고교학점제는 학생들이 진로에 따라 다양한 과목을 선택·이수하고 직접 교육과정을 설계하여 누적학점이 기준에 도달할 경우 졸업을 인정받는 제도입니

다.

# 로그인 버튼을 클릭합니다.

사이트 로그인

01

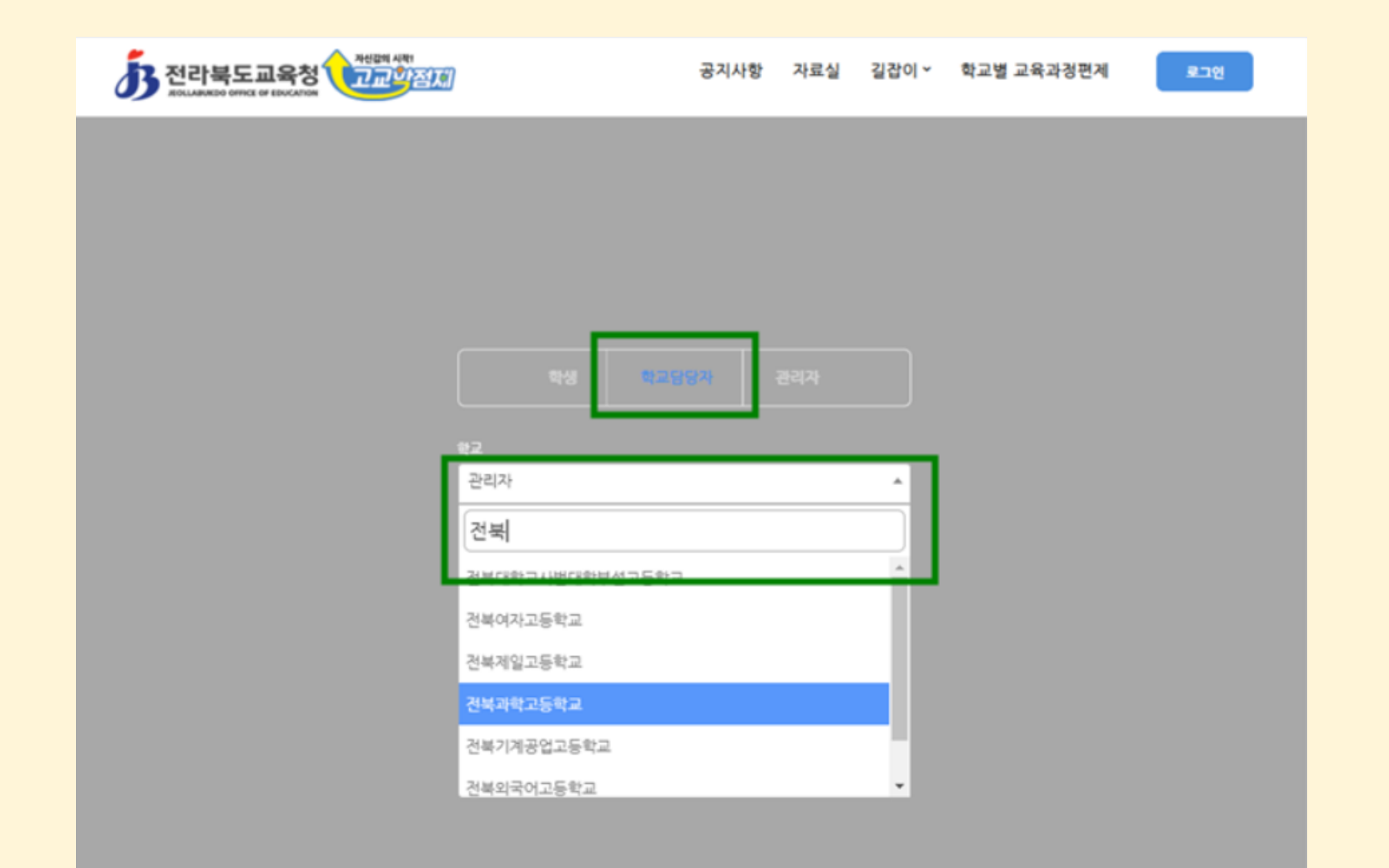

학교 담당자를 클릭하고,
 학교란을 클릭해
 학교명을 찾습니다.
 직접 입력하셔도 됩니다.

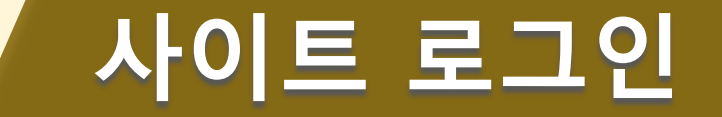

01

| ····································      |           | 공지사항 | 자료실 | 길잡이 ~ | 학교별 교육과경편제 | 로그인 |
|-------------------------------------------|-----------|------|-----|-------|------------|-----|
|                                           |           |      |     |       |            |     |
|                                           |           |      |     |       |            |     |
|                                           |           |      |     |       |            |     |
|                                           | 학생 학교당    |      |     |       |            |     |
| 학교 전문 전문 전문 전문 전문 전문 전문 전문 전문 전문 전문 전문 전문 | 1500      |      |     | ¥     |            |     |
| 884                                       |           |      |     |       |            |     |
| 교육과경판                                     | 변성담당자     |      |     |       |            |     |
| 비밀번호                                      |           |      |     |       |            |     |
|                                           | <u>دء</u> | 면    |     |       |            |     |

// 비밀번호를 잊으셨다면 메신저로 연락주시면 초기화해 드립니다!

담당자 유형은
 '교육과정편성담당자'로
 선택되어 있으며,
 변경하지 않아도 됩니다.
 비밀번호를 입력합니다.

#### 교육과정 편제표 작성 및 제출

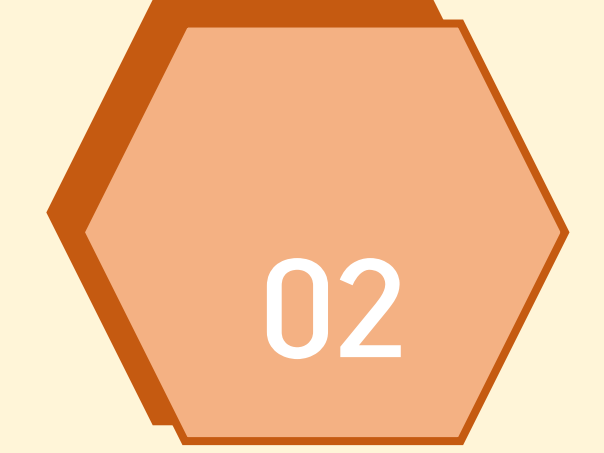

### 교육과정 편성표 관리 메뉴 진입

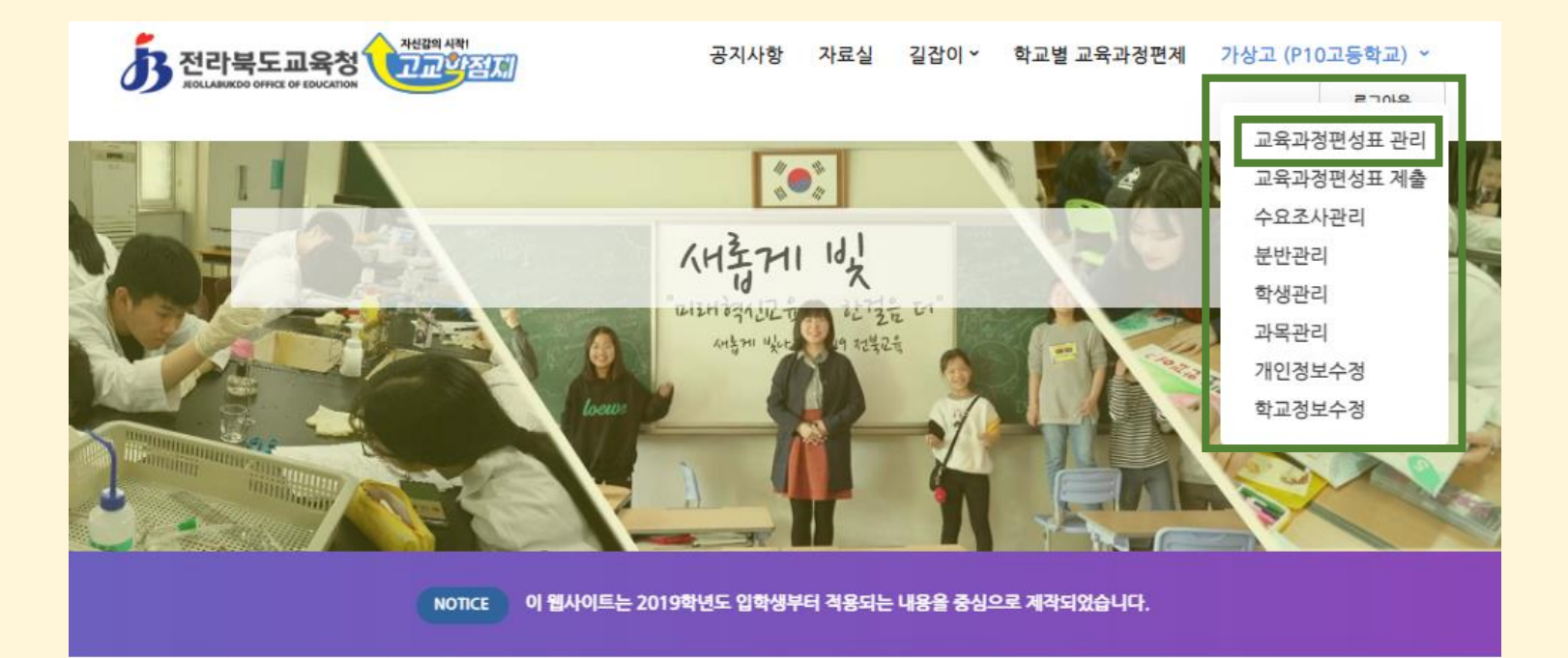

02

#### 고교학점제란?

고교학점제는 학생들이 진로에 따라 다양한 과목을 선택·이수하고 직접 교육과정을 설계하여 누적학점이 기준에 도달할 경우 졸업을 인정받는 제도입니

다.

> 로그인 화면에서, 로그인된 이름을 누르면 그림과 같은 메뉴가 나타납니다.

 '교육과정편성표관리'를 클릭합니다.

02

| 12 전라                  | 북도교육청                                 | Notes we                 |                            | 2711181 71241                                   | 212201 - 11210 - 22                                                          | ~ 경면제                                  | 가상고 (P10                           | - (도하금도)                    |
|------------------------|---------------------------------------|--------------------------|----------------------------|-------------------------------------------------|------------------------------------------------------------------------------|----------------------------------------|------------------------------------|-----------------------------|
| <b>))</b> an i an      | NOR OTHER OF ERLEATION                | 교육과정                     | 편성표 신규생성                   |                                                 | >                                                                            | <                                      |                                    | 로그아운                        |
| <ul> <li>관직</li> </ul> | > 고독과실편성                              | 88<br>교육2                | 바정 편성표                     |                                                 |                                                                              |                                        |                                    |                             |
|                        |                                       | 입학년도                     |                            |                                                 |                                                                              |                                        |                                    |                             |
|                        |                                       | 2022                     | 년                          |                                                 | ≣                                                                            |                                        |                                    |                             |
| 확년도<br>전체              | #27                                   | * 1027분<br>일반고           | 1                          |                                                 | ≡                                                                            |                                        |                                    |                             |
|                        |                                       |                          |                            |                                                 |                                                                              |                                        |                                    |                             |
|                        |                                       |                          |                            | 생성                                              |                                                                              | -                                      |                                    |                             |
| 페이지당 1                 | 10건 표시                                |                          |                            | 88<br>(2                                        | 44 6                                                                         | -                                      | a                                  | 신규양성                        |
| 페이지당 1                 | 10건 표시<br>영도 학교구분                     | 12                       | 81                         | 생생<br>(교<br>생성잎시 17                             | ধন্ম<br>কিউন্নম                                                              | ત્રગ                                   | <b>্র</b><br>পঞ্চ(শ্রেম)           | 신규생생<br>역설(학년순)             |
| 페이지당 1<br>입책(<br>20:   | 10건 표시<br>영도 학교구분<br>21 일반고           | 학교<br>P10고등학교            | 영정<br>교육과정 편성표             | 생성<br>생성였시 #7<br>2021-03-11 09:51               | ধন্ম<br>৫.২১৯৮<br>৫.২১৯৮<br>2021-03-11 14-37                                 | मन<br>अन<br>अव<br>द्ये:X2              | ্ব<br>পপ্ন(সম)<br>ন্থ্ৰ)           | 신규생생<br>역설(학년순)<br>편]       |
| 페이지당 1<br>입학(<br>202   | 10건 표시<br>영도 학교구분<br>21 일반고<br>19 일반고 | 학교<br>P10고등학교<br>P10고등학교 | 영청<br>교육과정 편성표<br>교육과정 편성표 | 생성였시 17<br>2021-03-11 09:51<br>2021-03-10 15:31 | 4/4     6       + 31 State     5       2021-03-11 14-37     2021-03-11 14-37 | 부지<br>상태<br><u>강</u> 성화<br><u>강</u> 성화 | <b>ে</b><br>পগ্ন (শ্রেম)<br>ন্থ্রী | 신규생생<br>역설(학년순)<br>원]<br>편] |

🔵 '신규생성'을 클릭<mark>합니다.</mark>

적절한 제목을 넣은 후,
 '생성'을 클릭합니다.
 현재 '작성중', '제출'된
 학년도 교육과정을
 새로 생성할 수 없으며,
 1개 학년도에 하나만
 생성이 가능합니다.

그림에는 2019-21학년도 교육과정편성표가 있으므로, 2022학년도만 신규 생성이 가능합니다.

02

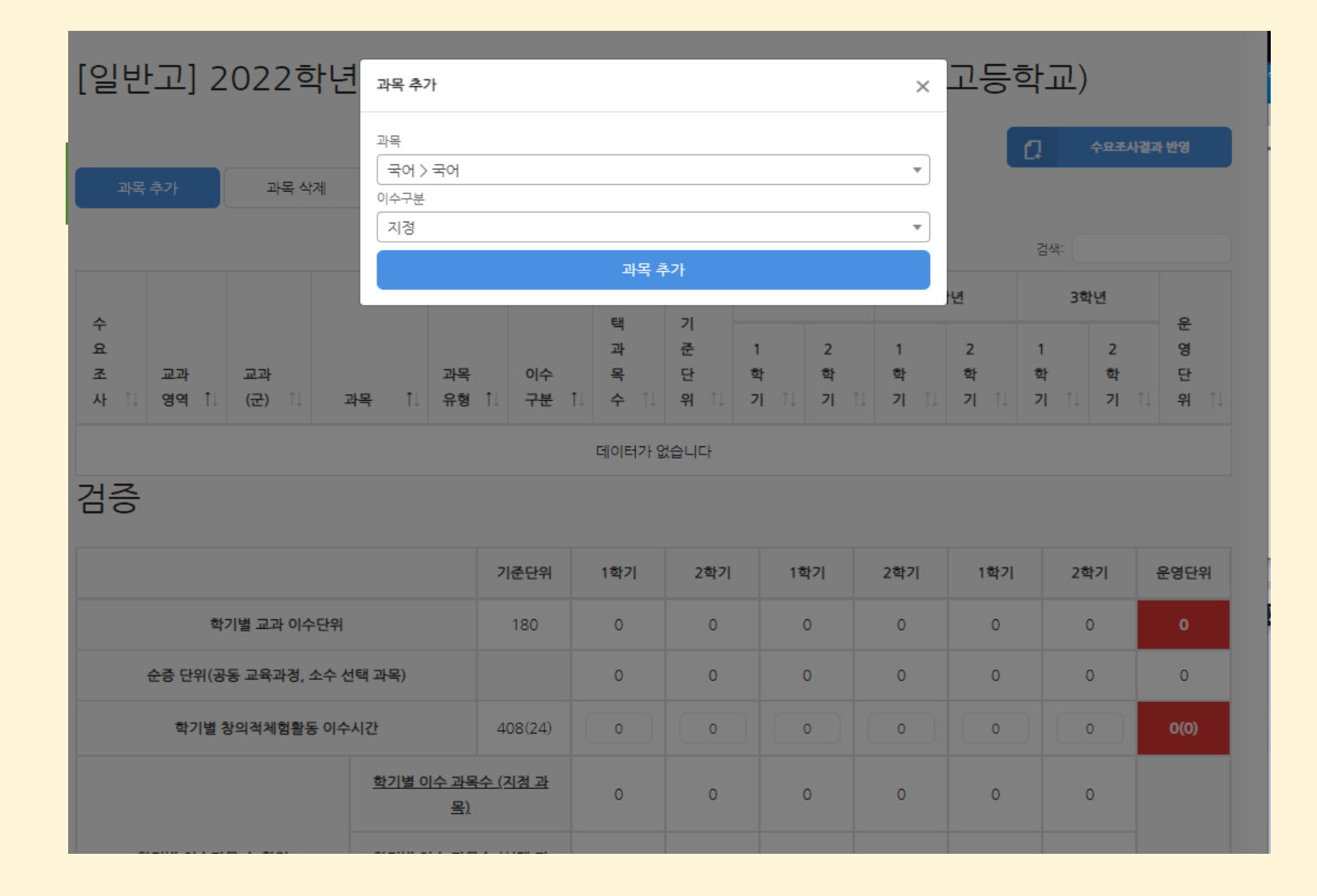

#### 👝 '과목추가'를 클릭<mark>합니다.</mark>

# '과목', '이수구분'을 설정하는 창이 뜹니다.

02

| [일반고] 2022학년 🛛         | 과목 추가                         |     |     |     | ×   | 고등학           | [교)                      |             |
|------------------------|-------------------------------|-----|-----|-----|-----|---------------|--------------------------|-------------|
| 과목 추가 과목 삭제 이          | 박목<br>국어 > 국어<br>미수구분<br>지정   |     |     |     | •   | C             | ] <del>수요조시</del><br>검색: | 결과 반영       |
| 수요. 조과 교과              | 지정<br>소수선택<br>소수선택(순증)        |     |     |     |     | 년<br>2<br>학 : | 3학년<br>1 2<br>학 학        | 운<br>영<br>단 |
| · 기초 국어 국·<br>검증       | 진로중점<br>진로중점(순종)<br>공동1학기(순종) |     |     |     |     | -             |                          | 0           |
|                        | 기준단위                          | 1학기 | 2학기 | 1학기 | 2학기 | 1학기           | 2학기                      | 운영단위        |
| 학기별 교과 이수단위            | 180                           | 0   | 0   | 0   | 0   | 0             | 0                        | 0           |
| 순증 단위(공동 교육과정, 소수 선택 괴 | 남목)                           | 0   | 0   | 0   | 0   | 0             | 0                        | 0           |
| 학기별 창의적체험활동 이수시간       | 408(24)                       | 0   | 0   | 0   | 0   | 0             | 0                        | 0(0)        |
| 희                      | <u> </u>                      | 0   | 0   | 0   | 0   | 0             | 0                        |             |

'과목'을 클릭하고
 과목 목록 중 하나를
 선택하여 입력하거나
 직접 써서 입력합니다.

이수구분을 설정합니다.

지정: 모든 학생이 수강하는 학교 지정 과목 소수선택: 소수선택과목 소수선택(순증): 소수선택+180단위 이상 진로중점: 진로중점학교 해당 과목 진로중점(순증) 진로중점과목+180단위 이상 공동1/2학기(순증): 공동교육과정 운영 과목 선택1-25 : 학교에서 설정한 선택과목군

02

| [일빈                 | <u> 년</u> 고] 2 | 022          | 학년<br><sup>과목 추</sup>     | 가           |             |                     |                     |                |                | ×              | 고등             | 학교)               |                |                      |
|---------------------|----------------|--------------|---------------------------|-------------|-------------|---------------------|---------------------|----------------|----------------|----------------|----------------|-------------------|----------------|----------------------|
| 과목                  | ·추가            | 과목 식         | 과목<br>(수학)<br>이수구분<br>선택1 | 이 미적분       |             |                     |                     |                |                | •              |                | <b>(</b> ]<br>검색: | 수요조사결과         | 반영                   |
|                     |                |              |                           |             |             | 과목 취                | <u>-</u> 가          |                |                |                | 년              | 3章                | 년              |                      |
| 수<br>요<br>조<br>사 11 | 교과<br>영역 11    | 교과<br>(군) 11 | 과목 11                     | 과목<br>유형 ↑↓ | 이수<br>구분 ↑↓ | 택<br>과<br>목<br>수 1↓ | 기<br>준<br>단<br>위 11 | 1<br>학<br>기 1↓ | 2<br>학<br>기 11 | 1<br>학<br>기 11 | 2<br>학<br>기 11 | 1<br>학<br>기 11    | 2<br>학<br>기 11 | 운<br>영<br>단<br>위 11↓ |
| -                   | 기초             | 국어           | 국어                        | 공통          | 지경          | 1                   | 8                   | -              | -              | -              | -              | -                 | -              | 0                    |
| -                   | 기초             | 수학           | 수학                        | 공통          | 지정          | 1                   | 8                   | -              | -              | -              | -              | -                 | -              | 0                    |
| -                   | 기초             | 국어           | 화법과 작문                    | 일반선<br>택    | 지정          | 1                   | 5                   | -              | -              | -              | -              | -                 | -              | 0                    |
| -                   | 기초             | 국어           | 독서                        | 일반선<br>택    | 지정          | 1                   | 5                   | -              | -              |                | -              |                   | -              | 0                    |
| -                   | 기초             | 국어           | 문학                        | 일반선<br>택    | 지정          | 1                   | 5                   | -              | -              |                |                |                   | -              | 0                    |
| -                   | 기초             | 수학           | 수학                        | 일반선<br>택    | 지정          | 1                   | 5                   | -              | -              |                |                | -                 | -              | 0                    |

'과목추가'를 누릅니다.

'성공'이라는 초록 창이
 잠깐 나타났다가
 사라집니다.
 뒤쪽에 새로운 과목이
 추가되었습니다.

 과목을 계속 추가합니다.
 '과목 추가' 창은 사용자가 직접 닫기 전까지 계속 떠 있습니다. 편성표의 과목을 모두 추가한 후 닫아주세요. 02

#### 교육과정 편성표 작성

|                |             |              |          |             |             |                |                |            |            |            |               | 검색:        |            |                |
|----------------|-------------|--------------|----------|-------------|-------------|----------------|----------------|------------|------------|------------|---------------|------------|------------|----------------|
| 수              |             |              |          |             |             | 선<br>택         | 기              | 13         | 학년         | 2학년        |               | 35         | 년          | 운              |
| 요<br>조<br>사 1↓ | 교과<br>영역 1↓ | 교과<br>(군) ↑↓ | 과목 🌐     | 과목<br>유형 î↓ | 이수<br>구분 1↓ | 과<br>목<br>수 ↑↓ | 준<br>단<br>위 1↓ | 1학<br>기 ↑↓ | 2학<br>기 ↑↓ | 1학<br>기 1↓ | 2학<br>기 î↓    | 1학<br>기 î↓ | 2학<br>기 1↓ | 영<br>단<br>위 11 |
| -              | 기초          | 국어           | 국어       | 공통          | 지정          | 1              | 8              | 3          | 3          | -          | -             | -          | -          | 6              |
| -              | 기초          | 국어           | 화법과 작문   | 일반선택        | 지정          | 1              | 5              | -          | -          | 5          | -             | -          | -          | 5              |
| -              | 기초          | 국어           | 언어와 매체   | 일반선택        | 지정          | 1              | 5              | -          | -          |            | 5             | -          | -          | 5              |
| -              | 기초          | 수학           | 수학       | 공통          | 지정          | 1              | 8              | 6          | E          |            | 수학<br>6~8 범위로 | 르 구성되어이    | ᅣ합니다.      | 12             |
| -              | 기초          | 수학           | 수학Ⅰ      | 일반선택        | 지정          | 1              | 5              | -          | -          | -          | -             | -          | -          | 0              |
| -              | 기초          | 수학           | 수학॥      | 일반선택        | 지정          | 1              | 5              | -          | -          | -          | -             | -          | -          | 0              |
| 0              | 기초          | 수학           | 경제 수학    | 진로선택        | 선택1         | 1              | 5              | -          | -          | -          | -             | -          | -          | 0              |
| 0              | 기초          | 수학           | 수학과제 탐구  | 진로선택        | 선택1         | 1              | 5              | -          | -          | -          | -             | -          | -          | 0              |
| 0              | 기초          | 영어           | 진로 영어    | 진로선택        | 선택2         | 1              | 5              | -          | -          | -          | -             | -          | -          | 0              |
| 0              | 기초          | 영어           | 영미 문학 읽기 | 진로선택        | 선택2         | 1              | 5              | -          | -          | -          | -             | -          | -          | 0              |
| 검증             |             |              |          |             |             |                |                |            |            |            |               |            |            |                |
|                |             |              |          |             | 기준단위        | 1학기            | 2              | 학기         | 1학기        | 2학기        | 1학2           | 2          | 학기         | 운영단위           |

'과목추가'가 끝나면,
 학기별 시수를 넣습니다.
 해당 과목의 학기를
 두 번 클릭하고
 1-15 중 선택합니다.

동일한 방식으로
 시수를 입력합니다.
 입력 시 오류가 있으면
 '운영단위'에 빨간색이
 사라지지 않습니다.

- 빨간 칸에 마우스를 대면 오류의 이유가 나옵니다.

02

|                |             |              |          |            |                          |                     |                     |            |            |            |            | a          | 수요조사결과     | <b>바 반영</b> |
|----------------|-------------|--------------|----------|------------|--------------------------|---------------------|---------------------|------------|------------|------------|------------|------------|------------|-------------|
| 과목             | 추가          | 과목 삭제        |          |            |                          |                     |                     |            |            |            |            |            |            |             |
|                |             |              |          |            |                          |                     |                     |            |            |            |            | 검색:        |            |             |
| 수              |             |              |          |            |                          | 선<br>택              | 7                   | 1호         | t년         | 25         | 학년         | 35         | 년          | 운           |
| 요<br>조<br>사 1↓ | 교과<br>영역 1↓ | 교과<br>(군) 1↓ | 과목 î↓    | 과목<br>유형 邟 | <mark>이수</mark><br>구분 î↓ | ·<br>과<br>목<br>수 ↑↓ | ·<br>준<br>단<br>위 î↓ | 1학<br>기 1↓ | 2학<br>기 1↓ | 1학<br>기 1↓ | 2학<br>기 î↓ | 1학<br>기 î↓ | 2학<br>기 ↑↓ | 면<br>위 1↓   |
| -              | 기초          | 국어           | 국어       | 공통         | 지정                       | 1                   | 8                   | 3          | 3          | -          | -          | -          | -          | 6           |
| -              | 기초          | 국어           | 화법과 작문   | 일반선택       | 지정                       | 1                   | 5                   | -          | -          | 5          | -          | -          | -          | 5           |
| -              | 기초          | 국어           | 언어와 매체   | 일반선택       | 지정                       | 1                   | 5                   | -          | -          | -          | 5          | -          | -          | 5           |
| -              | 기초          | 수학           | 수학       | 공통         | 지정                       | 1                   | 8                   | 6          | E          | -          | -          | -          | -          | 12          |
| -              | 기초          | 수학           | 수학       | 일반선택       | 지정                       | 1                   | 5                   | -          | -          | -          | -          | -          | -          | 0           |
| -              | 기초          | 수학           | 수학॥      | 일반선택       | 지정                       | 1                   | 5                   | -          | -          | -          | -          | -          | -          | 0           |
| 0              | 기초          | 수학           | 경제 수학    | 진로선택       | 선택1                      | 1                   | 5                   | -          | -          | -          | -          | -          | -          | 0           |
| 0              | 기초          | 수학           | 수학과제 탐구  | 진로선택       | 선택1                      | 1                   | 5                   | -          | -          | -          | -          | -          | -          | 0           |
| 0              | 기초          | 영어           | 진로 영어    | 진로선택       | 선택2                      | 1                   | 5                   | -          | -          | -          | -          | -          | -          | 0           |
| 0              | 기초          | 영어           | 영미 문학 읽기 | 진로선택       | 선택2                      | 1                   | 5                   | -          | -          | -          | -          | -          | -          | 0           |

'선택과목'인 경우,
 '수요조사 여부' 설정이
 가능합니다.
 필요한 경우 조정합니다.

수요조사 여부 - O : 수요조사 시 과목노출 - X : 수요조사 시 노출안됨

#### 교육과정 편성표 검증

· 전라북도교육청 고교일점() 전라북도교육청 공지사항 자료실 길잡이 ~ 학교별 교육과정편제 로그아웃 검증 기준단위 1학기 2학기 1학기 2학기 1학기 2학기 운영단위 5 5 학기별 교과 이수단위 180 22 22 14 14 82 순증 단위(공동 교육과정, 소수 선택 과목) 0 0 0 0 0 0 0 학기별 창의적체험활동 이수시간 408(24) 68 68 68 68 51 51 374(22) 학기별 이수 과목수 (지정 과목) 6 6 2 2 1 1 학기별 이수과목 수 확인 학기별 이수 과목수 (선택 과목) 0 0 0 0 1 1 <u>학기별 이수 과목수 (합계)</u> 8 8 4 4 3 3 사회(역사/ 교과 영역 및 교과(군) 국어 수학 영어 과학 체육 예술 생활·교양 기초(최대) 도덕 포함) 16 0 8 8 10 8 18 0 지경 과목 교과군(별) 이수 단위 (100%)(86%) (0%) (100%)(100%) (100%) (100%) (0%) 3 3 <u>48</u> 0 0 0 0 0 0 선택 과목 교과군(별) 이수 단위(최대값) (0%) (14%) (100%)(0%) (0%) (0%) (0%) (0%) 16 Z1 3 8 10 8 0 합계 8  $\sim$ 지정 과목 내 진로 선택 과목 수 체육 이수 학사 한국사 이수 학기 한국사 이수 단위 특정 교과(군) 및 과목 이수 점검 6

입력한 편성표 아래로, '검증' 표가 있습니다. 이를 통해 편성 오류를 확인할 수 있습니다.

자동 점검 항목

| 1.       | 교과 180단위 이하                  |
|----------|------------------------------|
| 2.       | 창체 24단위(408h)이하              |
| 3.       | 기초교과 50% 초과                  |
| 4.       | 지정 과목 중                      |
|          | 진로선택 3과목 이하                  |
|          |                              |
| 5.       | 한국사 이수 학기 오류                 |
| 5.<br>6. | 한국사 이수 학기 오류<br>한국사 이수 단위 오류 |

#### 교육과정 편성표 제출 메뉴 진입(신설)

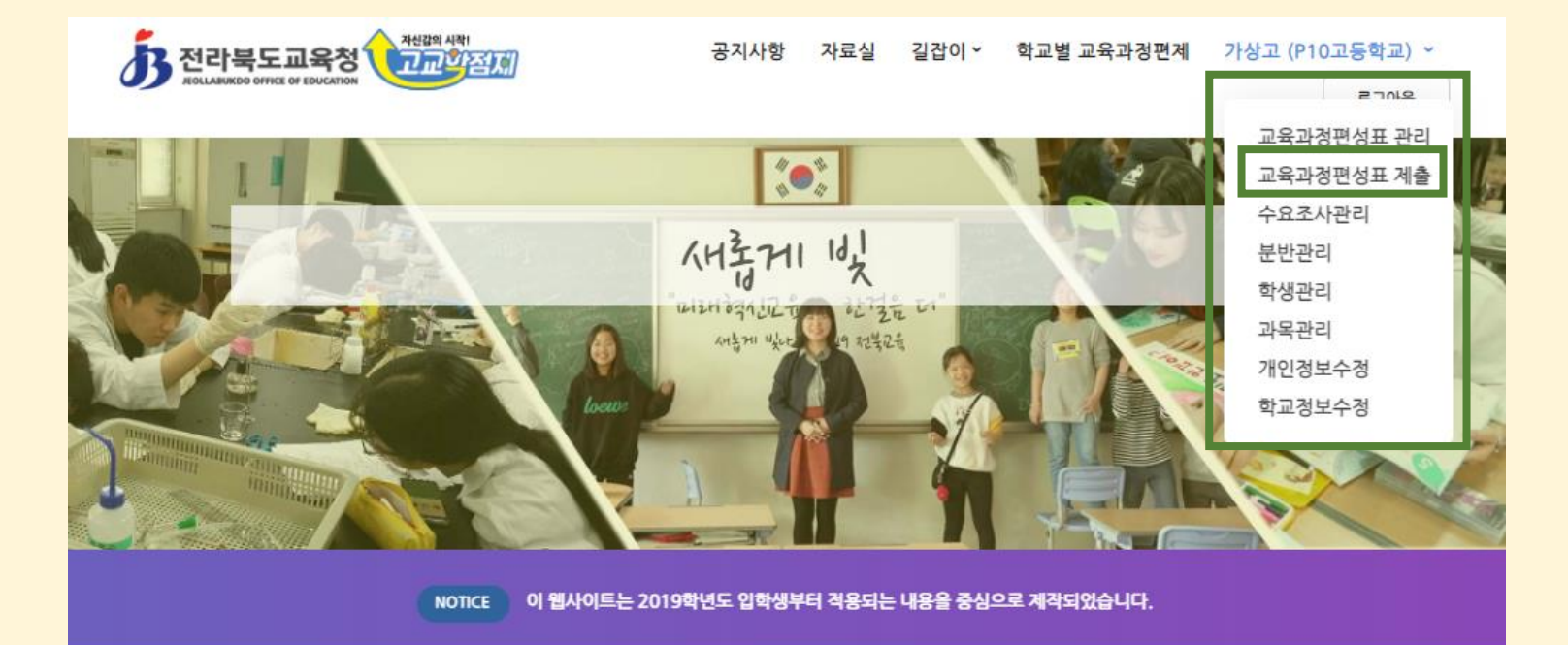

02

#### 고교학점제란?

고교학점제는 학생들이 진로에 따라 다양한 과목을 선택·이수하고 직접 교육과정을 설계하여 누적학점이 기준에 도달할 경우 졸업을 인정받는 제도입니

다.

로그인 화면에서, 로그인된 이름을 누르면 그림과 같은 메뉴가 나타납니다.

 '교육과정편성표 제출'을 클릭합니다.

'교육과정편성표 제출' 기능은 2021년도 전북고교학점제 웹페이지 기능 개선 사업에 의해 추가된 기능입니다. '교육과정편성표 작성'이 끝나면 꼭 '제출'을 해 주셔야 합니다. 교육과정 편성표 제출 (신설)

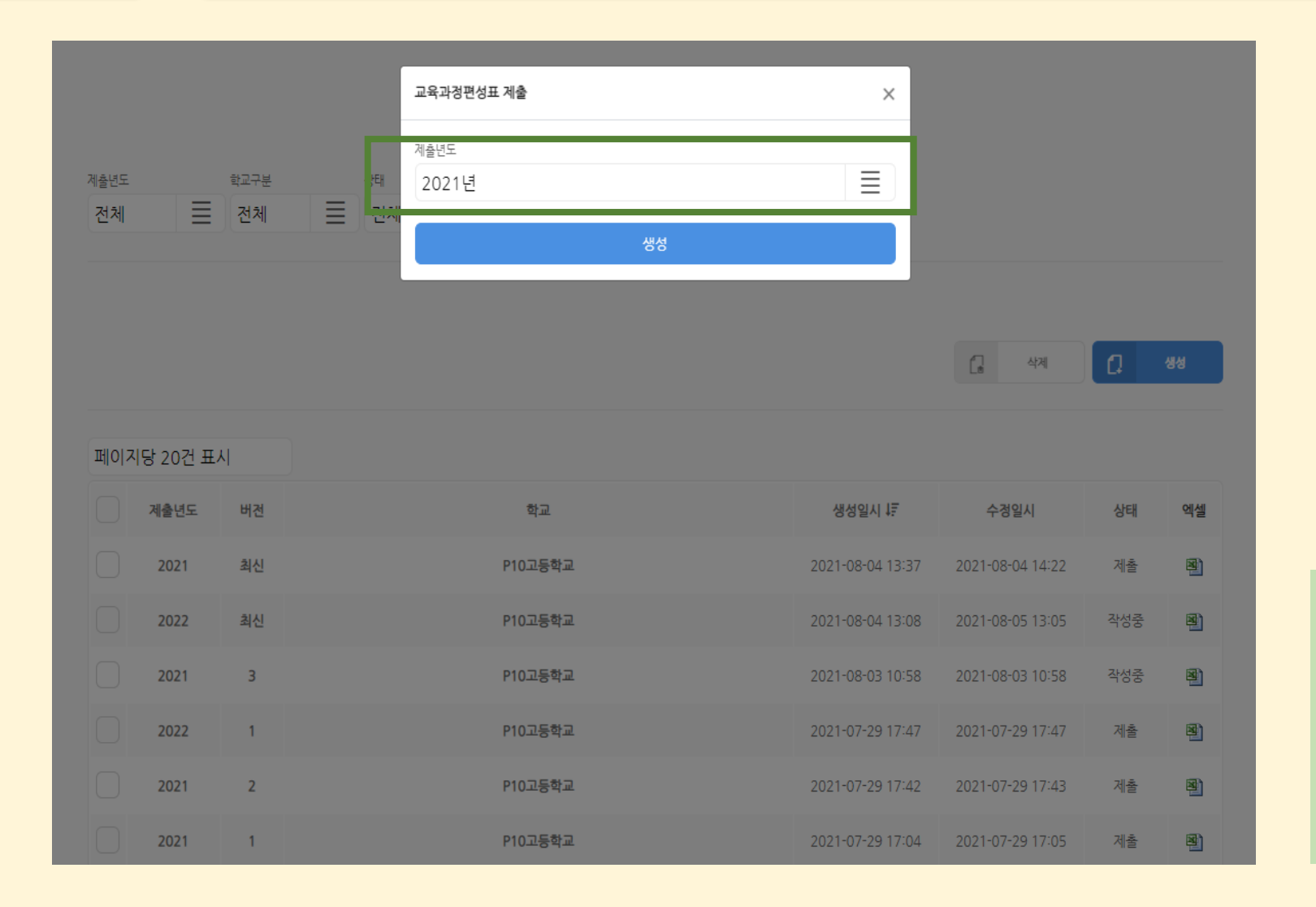

● '생성'을 클릭합<mark>니다.</mark>

제출년도를 선택합니다.
 제출년도를 기준으로,
 3개년 교육과정을 묶어
 공개용 엑셀 파일이
 생성됩니다.

제출년도가 2022년의 경우, 2022년도 현행 3개 학년 교육과정 편성표, 2022년도 입학생 3년 교육과정 편성표, 2021년도 입학생 3년 교육과정 편성표, 2020년도 입학생 3년 교육과정 편성표를 묶어 교육과정 편성표 엑셀 파일이 생성됩니다.

# 교육과정 편성표 제출(1학년 자료 확인) (신설)

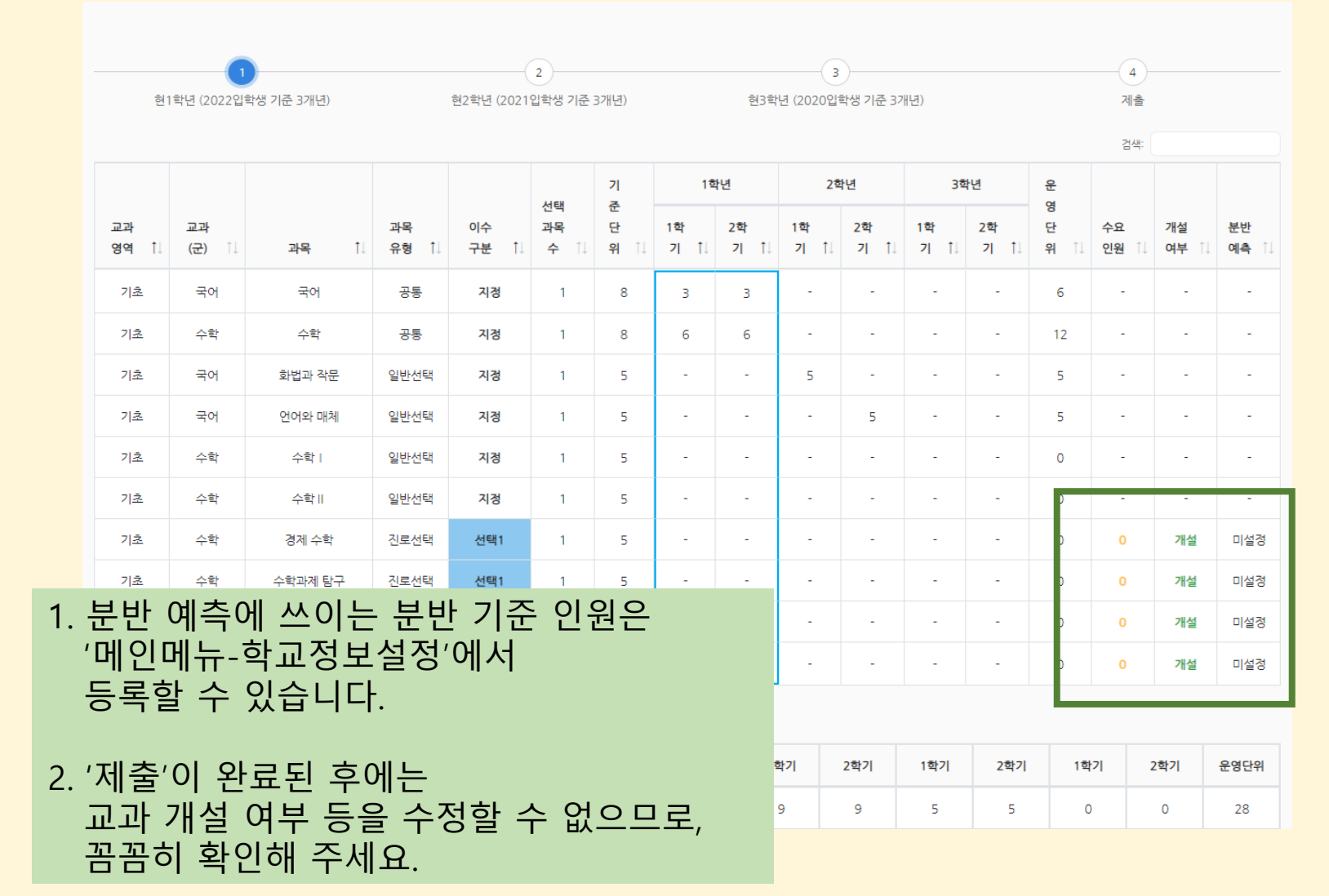

02

교육과정 편성표를 확인합니다. 하늘색 네모칸 부분은 내년 1학년 자료입니다. 해당 학년 편성표에 선택과목이 있다면, 수요조사된 인원과 분반 개설 여부를 기록해 주셔야 합니다.

제출년도를 기준으로

1학년의 3개년

### 교육과정 편성표 제출(2학년 자료 확인) (신설)

|    | 1<br>현1학년 (2022입학생 기준 3개년) 현2학년 (20 |                                         |              |             |             |                     | 2<br>21입학생 기준 3개년) 현3학년 (2020입학생 기준 3개년) |               |            |            |            |           | 4<br>제출    |           |                     |                |                     |    |
|----|-------------------------------------|-----------------------------------------|--------------|-------------|-------------|---------------------|------------------------------------------|---------------|------------|------------|------------|-----------|------------|-----------|---------------------|----------------|---------------------|----|
|    |                                     |                                         |              |             |             |                     |                                          |               |            |            |            |           |            |           | 검색:                 |                |                     |    |
|    |                                     | 선 1학년<br>택 기                            |              |             |             |                     |                                          |               | 박년         | 2호         | 년          | 3₫        | t년         | 윤         | 수                   | 개              | 분                   |    |
|    | 교과<br>영역 1↓                         | 교과<br>(군) 1↓                            | 과목 🄃         | 과목<br>유형 ↑↓ | 이수<br>구분 ↑↓ | ·<br>과<br>목<br>수 ↑↓ | ·<br>준<br>단<br>위 î↓                      | 1학<br>기 ↓     | 2학<br>기 ↑↓ | 1학<br>기 ↓↓ | 2학<br>기 ↑↓ | 1학<br>기 ↓ | 2학<br>기 ↑↓ | 면<br>위 Î↓ | ·<br>요<br>인<br>원 ↑↓ | 설<br>여<br>부 ↑↓ | 는<br>반<br>예<br>측 î↓ |    |
|    | 술                                   | 예술                                      | 평<br>평       | 진로선택        | 지정          | 1                   | 5                                        | -             | -          | -          | 2          | -         | -          | 2         | -                   | -              | -                   | *  |
|    | 기초                                  | 국어                                      | 화법과 작문       | 일반선택        | 선택1         | 1                   | 5                                        | -             | -          | -          | 4          | -         | -          | 4         | 0                   | 개설             | 미설정                 |    |
|    | 기초                                  | 국어                                      | 언어와 매체       | 일반선택        | 선택1         | 1                   | 5                                        | -             | -          | -          | 4          | -         | -          | 4         | 0                   | 개설             | 미설정                 |    |
|    | 탐구                                  | 사회(역<br>사/도덕<br>포함)                     | 정치와 법        | 일반선택        | 지정          | 1                   | 5                                        | -             | -          | -          | -          | 3         | 2          | 5         | -                   | -              | -                   |    |
|    |                                     | 사회(역                                    |              |             |             |                     |                                          |               |            |            |            |           |            |           |                     |                |                     |    |
| 1. | 분반                                  | 예측C                                     | 베 쓰이-        | 는 분         | 반기          | 준업                  | 인원원                                      | <u>0</u><br>- |            | -          | -          | 3         | 3          | 6         | -                   | -              | -                   | ł. |
|    | 메인<br>등록할                           | 뾔ᅲ-'<br>할 수                             | 약교성의<br>있습니[ | 고 설 성<br>다. | 3.01~       | 1                   |                                          |               |            |            | -          | 3         | 2          | 5         | -                   | -              | -                   |    |
| 2. | '제출'<br>교과                          | 제출'이 완료된 후에는<br>교과 개설 여부 등을 수정할 수 없으므로, |              |             |             |                     |                                          |               |            |            | -          | 2         | 2          | 4         | -                   | -              | -                   |    |
|    | 꼼꼼ċ                                 | 과 개설 여부 등을 수정할 수 없으므로,<br>꼼히 확인해 주세요.   |              |             |             |                     |                                          |               |            |            |            |           |            |           |                     |                |                     |    |

02

🔵 ②를 클릭합니다.

제출년도를 기준으로
 2학년의 3개년
 교육과정 편성표를
 확인합니다.
 하늘색 네모칸 부분은
 내년 2학년 자료입니다.

 해당 학년 편성표에 선택과목이 있다면,
 수요조사된 인원과
 분반 개설 여부를
 기록해 주셔야 합니다.

### 교육과정 편성표 제출(3학년 자료 확인) (신설)

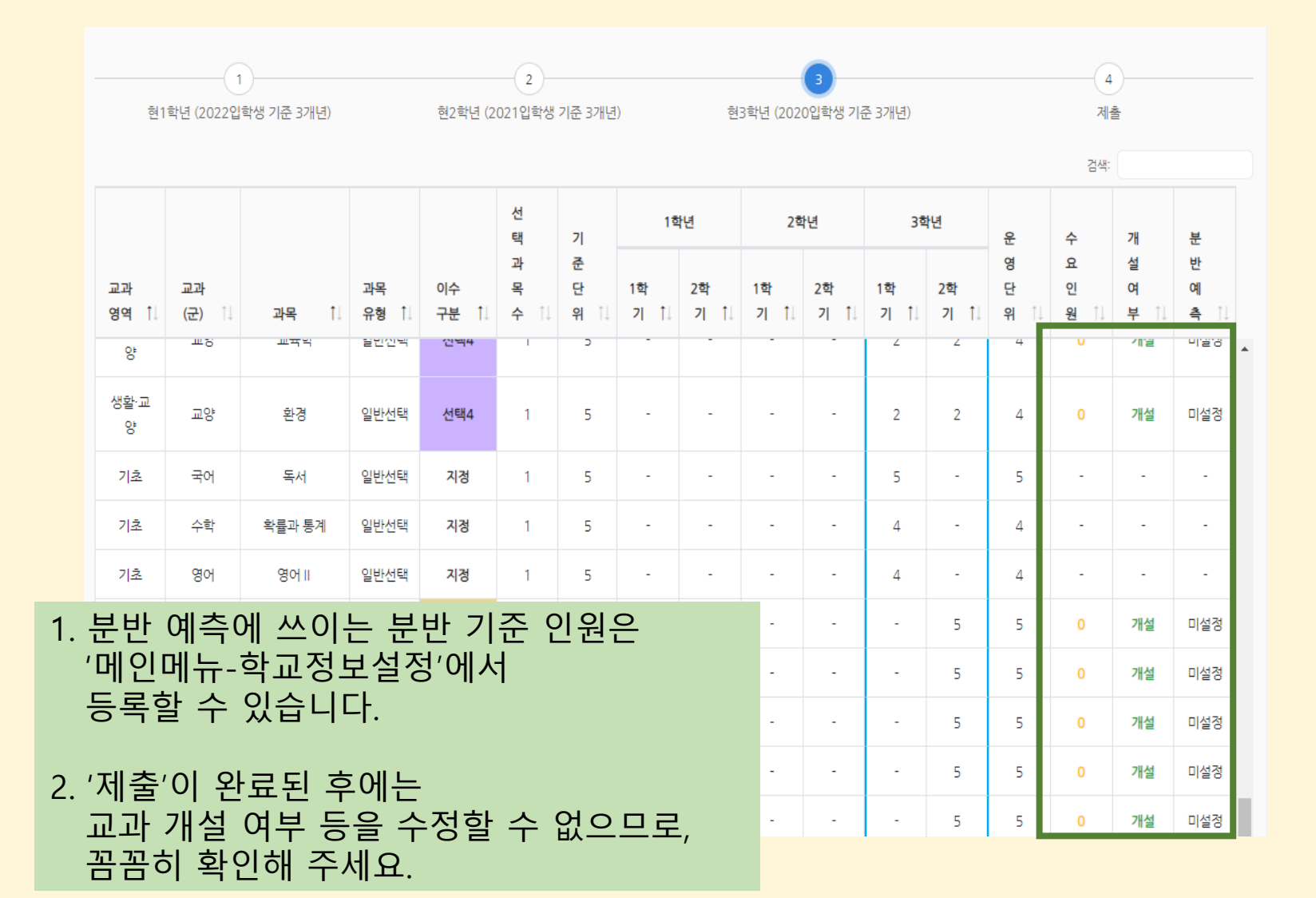

02

🔵 ③을 클릭합니다.

제출년도를 기준으로
 3학년의 3개년
 교육과정 편성표를
 확인합니다.
 하늘색 네모칸 부분은
 내년 3학년 자료입니다.

 해당 학년 편성표에 선택과목이 있다면,
 수요조사된 인원과
 분반 개설 여부를
 기록해 주셔야 합니다.

### 교육과정 편성표 제출 (신설)

● ④를 클릭합니다.

● 화면에 나타난

'참고 사항'을 읽고,

확인이 필요한 경우

해당 단계로 돌아갑니다.

③을 클릭하면

🔵 '제출'을 누르면

알림창이 뜹니다.

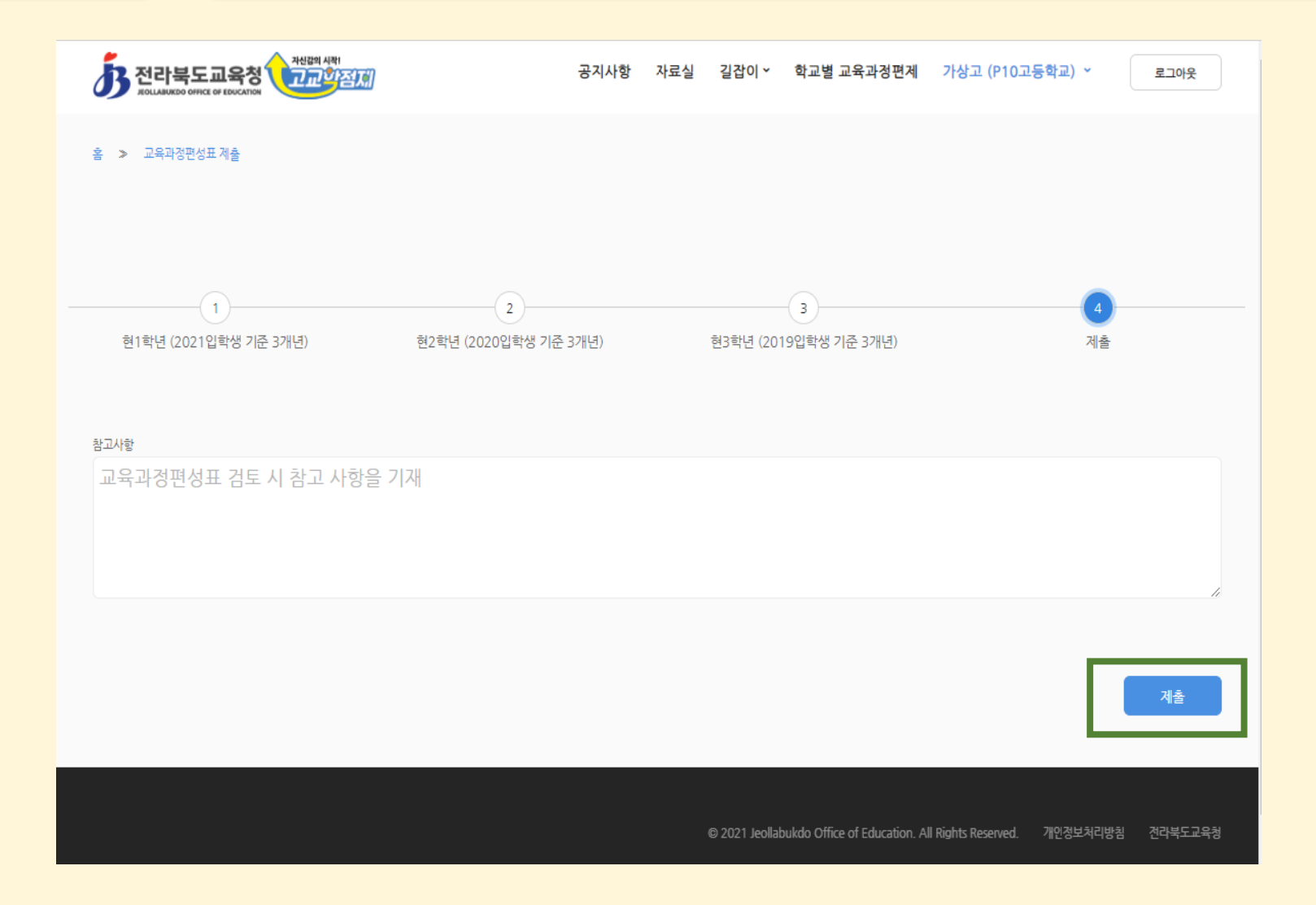

교육과정 편성표 제출 (신설)

| 전라북도교육청 전라북도교육청 전라북도교육청                  | 고고 나라 - ㅋㅋ 사<br>공지사항 | жиское нев                                | 가상고 (P10고등학교) ~              | 로그아웃    |
|------------------------------------------|----------------------|-------------------------------------------|------------------------------|---------|
| 홈 > 교육과정편성표 제출                           | 교육과정편성표 제출 시 확인사항    |                                           |                              |         |
| 1<br>현1학년 (2022입학생 기준 3개년)               |                      |                                           | <b>4</b><br>제출               |         |
| <sup>참고사항</sup><br>교육과정편성표 검토 시 참고 사항을 기 | 제출                   |                                           |                              |         |
|                                          |                      |                                           |                              | 제출      |
|                                          |                      | © 2021 Jeollabukdo Office of Education. A | ll Rights Reserved. 개인정보처리방침 | 전라북도교육청 |

02

 제출시 확인사항을 읽어보고, 필요한 제출 서류나 일정 등을 확인합니다. 최종적으로 이상없으면 '제출' 버튼을 누릅니다.

제출된 후에는 교과목 변경, 교과목 개설 상태 변경 등 제출된 자료의 어떠한 변경도 불가능합니다. 수정이 필요한 경우, 교육과정 제출을 다시 진행해 주셔야 합니다.

#### 교육과정 편성표 제출 자료 확인 (신설)

|                |                    |                  |                     |                |                  | C.     | 삭제         | a   | 생성         |
|----------------|--------------------|------------------|---------------------|----------------|------------------|--------|------------|-----|------------|
| 페이지            | 당 20건 표            | 4                |                     |                |                  |        |            |     |            |
|                | 제출년도               | 버전               |                     | 학교             | 생성일시 ↓₹          | 수      | 경일시        | 상태  | 엑셀         |
|                | 2021               | 최신               |                     | P10고등학교        | 2021-08-04 13:37 | 2021-0 | 8-04 14:22 | 제출  | 8          |
|                | 2022               | 최신               |                     | P10고등학교        | 2021-08-04 13:08 | 2021-0 | 8-04 13:08 | 작성중 | 8          |
| $\Box$         | 2021               | 3                |                     | P10고등학교        | 2021-08-03 10:58 | 2021-0 | 8-03 10:58 | 작성중 | <b>B</b> ) |
|                | 2022               | 1                |                     | P10고등학교        | 2021-07-29 17:47 | 2021-0 | 7-29 17:47 | 제출  | 3          |
|                | 2021               | 2                |                     | P10고등학교        | 2021-07-29 17:42 | 2021-0 | 7-29 17:43 | 제출  | 3          |
|                | 2021               | 1                |                     | D10고드하고        | 2021-07-29 17:04 | 2021-0 | 7-29 17:05 | 제출  | 8          |
| 제출<br>건설<br>고육 | 툴'까지<br> 팅을<br>·과정 | 지 완호<br>위한<br>업로 | 료하셔야<br>·<br>·드 과정이 | < <u>1</u> > » |                  |        |            |     | (6 /       |

02

제출이 완료된 자료는
 '제출' 상태로 표시되며,
 단계별 자료를 입력하다
 중지한 경우에는
 '작성중'이 표시됩니다.

 목록에서 '학교' 이름을 클릭하면 자료 내용을 확인할 수 있습니다.
 '작성중'은 수정 가능,
 '제출'은 수정 불가이며 내용 확인만 가능합니다.

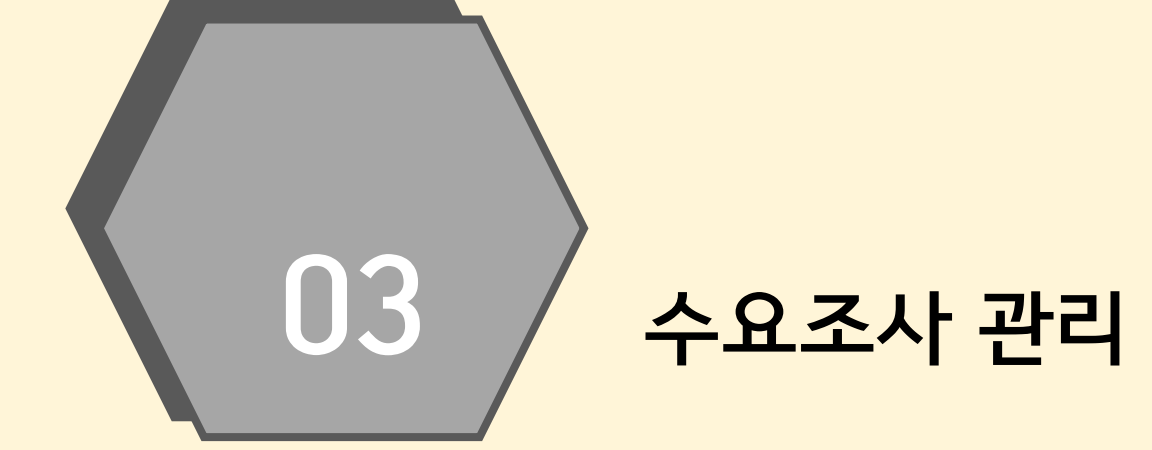

### 수요조사 관리 메뉴 진입

로그인 화면에서,

나타납니다.

클릭합니다.

● '수요조사 관리'를

로그인된 이름을 누르면

그림과 같은 메뉴가

03

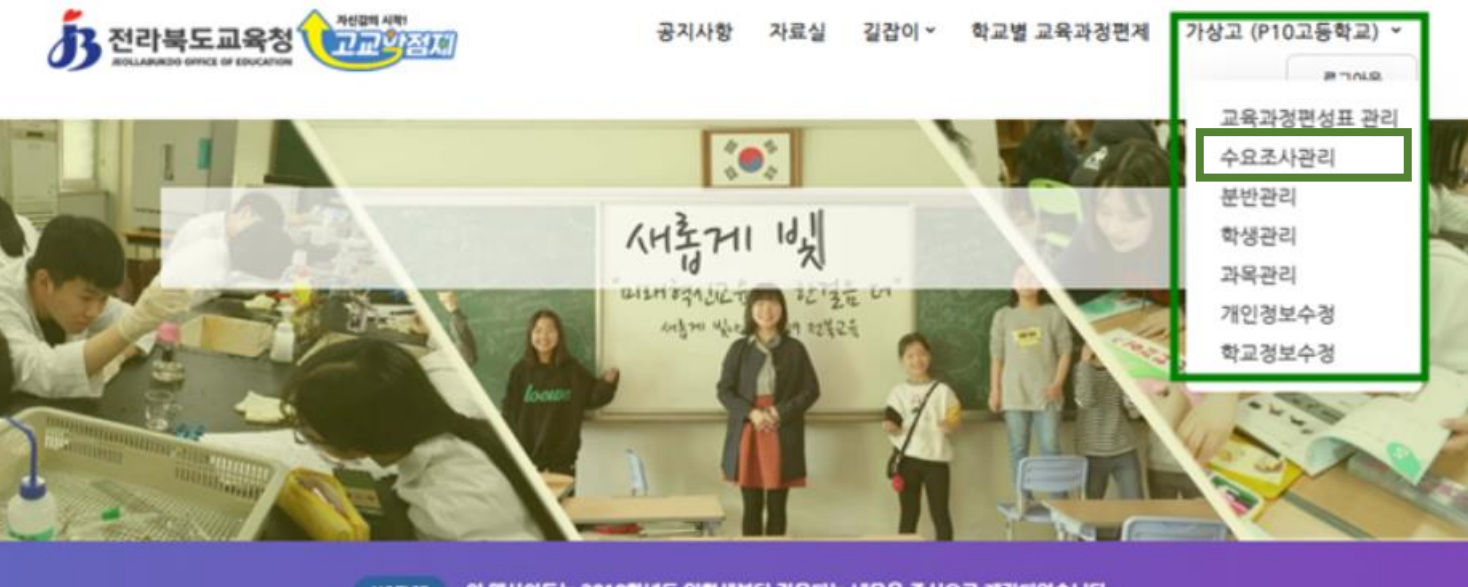

NOTICE 이 웹사이트는 2019학년도 입학생부터 적용되는 내용을 중심으로 계각되었습니다.

#### 고교학점제란?

고교학정제는 학생들이 진로에 따라 다양한 과목을 선택·이수하고 직접 교육과정을 설계하여 누적학점이 기준에 도달할 경우 졸업을 인정받는 제도입니

다.

수요조사 관리

03

| <b>5</b> 전리 | 남북도교육청<br>6800 04113 07 EDUCATOR | महाया भवा<br>राज्य स्वार | D    | 공지사항  | 자료실 | 길잡이 ~ | 학교별 교 | 육과정편제 | 가상고 | (P10고 | 등학교) ~<br>로그아웃 |
|-------------|----------------------------------|--------------------------|------|-------|-----|-------|-------|-------|-----|-------|----------------|
| 홈 > 관리      | > 수요조사관리                         | í.                       |      |       |     |       |       |       |     |       |                |
| 입확년도<br>전체  | 423                              | EAFB                     |      | 검색    |     |       |       |       |     |       |                |
|             |                                  |                          |      | _     |     |       |       |       |     |       |                |
|             |                                  |                          |      |       |     |       | G     | 삭제    | 0   | 4     | 788            |
| 페이지당<br>학   | 10건 표시<br>교 계목                   | 입학년도                     | 대상학년 | 수요조시  | 기간  | 생성입   | 21 IF | 참여/계획 | 결과  | 당임용   | 분반기초<br>파일     |
|             |                                  |                          |      | < < > | >   |       |       |       |     | 데이터   | 가 없습니다.        |

● '신규 생성'을 클릭합니다. 수요조사 관리

03

| <b>小田市市中国 소리 (1997年19月</b>        | 공지사항             | 자료실      | 길잡이 ~     | 학교별 교육과경편제 | 가상고 (P1( | )고등학교) ~ |
|-----------------------------------|------------------|----------|-----------|------------|----------|----------|
|                                   |                  |          |           |            |          | 로그아웃     |
|                                   |                  |          |           |            |          |          |
| ▲ > 관리 > 수요조사관리                   |                  |          |           |            |          |          |
|                                   |                  |          |           |            |          |          |
|                                   |                  |          |           |            |          |          |
| 7.0.3.1104                        |                  |          |           |            |          |          |
| 수요조사명을 입력하세요.                     |                  |          |           |            |          |          |
| 0.0.2.11.11.00                    |                  | A0311280 | 2/        |            |          |          |
| 2021-03-11                        |                  | 2021-04  | =<br>I-11 |            |          |          |
|                                   |                  | 2021 0   |           |            |          |          |
| 파프로사 실계 도움방법(학생)<br>표시하기 아유       |                  |          |           |            |          | =        |
|                                   |                  |          |           |            | _        |          |
|                                   |                  |          |           | 0          | 고옥과정     | 변성표 선택   |
|                                   |                  |          |           |            |          |          |
| 교육과정선정표 선택 미든을 알락하여 구요조사 대상 교육과정( | 건정보을 선택해주세요,<br> |          |           |            |          |          |
|                                   |                  |          |           |            |          |          |
|                                   | 저장               | ł        |           |            |          |          |
|                                   | 목록으로 (           | 아가기      |           |            |          |          |
|                                   |                  |          |           |            |          |          |

적절한 수요조사 명과
 수요조사 기간,
 집계 노출방법을
 선택합니다.

| 수요조사 집계 노출 방법<br>- 표시하지 않음<br>- 집계만 표시     |
|--------------------------------------------|
| - 집계+학번 표시<br>- 집계+학번+이름 표시                |
| 일반적인 경우,<br>기본값인 '표시하지 않음'을<br>선택하여 사용합니다. |

03

수요조사 관리

| 5 전라북도교육청<br>Roussace of the Duction | 수요조사 대상 교육과경편성표 선택                        |            | × ser | 가상고 (P10고등학교) ~<br>로그아웃 |
|--------------------------------------|-------------------------------------------|------------|-------|-------------------------|
| 5 84 5 65 MB2                        | <sup>고옥과정편성표</sup><br>교육과정 편성표(2020년도 입학( | 범)         |       |                         |
|                                      | 수요조사                                      | 대상 반영      |       |                         |
| 요조사명                                 |                                           |            |       |                         |
| 수요조사명을 입력하세요.                        |                                           |            |       |                         |
| 요조사 시작일                              |                                           | 수요조사 종료일   |       |                         |
| 2021-03-11                           |                                           | 2021-04-11 |       |                         |
| 요조사 집계 노출방법(학생)                      |                                           |            |       |                         |
| 표시하지 않음                              |                                           |            |       |                         |
|                                      |                                           |            | C     | ] 교육과경편성표 선택            |
| 교육과경편성표 선택 버튼을 클릭하여                  | 계 수요조사 대상 교육과경편성표를 선택해주세요                 | L.         |       |                         |
|                                      |                                           |            |       |                         |
|                                      | ړ                                         | 13         |       |                         |
|                                      | 목록으로                                      | 돌아가기       |       |                         |
|                                      |                                           |            |       |                         |
|                                      |                                           |            |       |                         |

 '교육과정편성표 선택' 클릭합니다.

수요조사를 진행할
 교육과정 편성표를
 찾아 클릭하고,
 '수요조사 대상 반영'을
 클릭합니다.
 수요조사를 진행할 때는
 해당 학년도 입학생의
 교육과정 편성표를
 불러오게 됩니다.

2020년도 입학생의 경우 현 고2(고3 선택과목 조사), 2021년도 입학생의 경우 현 고1(고2 선택과목 조사)를 선택합니다. 03

수요조사 관리

| 요조사명            |           |          |          |          |           |           |     |     |     |     |        |     |
|-----------------|-----------|----------|----------|----------|-----------|-----------|-----|-----|-----|-----|--------|-----|
| 제1차 수요          | 조사(예      | 비 수요 조사) |          |          |           |           |     |     |     |     |        |     |
| <u>수요조사</u> 시작일 |           |          |          |          | 4         | >요조사 중료일  |     |     |     |     |        |     |
| 2021-03-        | 11        |          |          |          |           | 2021-03-1 | 2   |     |     |     |        |     |
| 요조사 집계 노        | 출방법(학생)   |          |          |          |           |           |     |     |     |     |        |     |
| 표시하지 않          | 음         |          |          |          |           |           |     |     |     |     |        | ≣   |
|                 |           |          |          |          |           |           |     |     |     | a - | 옥과경면성표 | હલ  |
|                 |           |          |          |          |           |           | 18  | 박년  | 28  | 박년  | 38     | 년   |
| 교과<br>영역        | 교과<br>(군) | 과목       | 과목<br>유형 | 이수<br>구분 | 선택<br>과목수 | 기준<br>단위  | 1학기 | 2학기 | 1학기 | 2학기 | 1학기    | 2학기 |
| 기초              | 국어        | 화법과 작문   | 일반선택     | 선택1      | 1         | 5         | 0   | 0   | 0   | 4   | 0      | 0   |
| 기초              | 국어        | 언어와 매체   | 일반선택     | 선택1      | 1         | 5         | 0   | 0   | 0   | 4   | 0      | 0   |
| 기초              | 국어        | 심화 국어    | 진로선택     | 선택2      | 1         | 5         | 0   | 0   | 0   | 0   | 0      | 5   |
| 기초              | 국어        | 고전 읽기    | 진로선택     | 선택2      | 1         | 5         | 0   | 0   | 0   | 0   | 0      | 5   |
| 기초              | 국어        | 실용 국어    | 진로선택     | 선택2      | 1         | 5         | 0   | 0   | 0   | 0   | 0      | 5   |
| 기초              | 수학        | 수학과제 탕구  | 진로선택     | 선택3      | 1         | 5         | 0   | 0   | 0   | 0   | 0      | 5   |
| 기초              | 수학        | 경제 수학    | 진로선택     | 선택3      | 1         | 5         | 0   | 0   | 0   | 0   | 0      | 5   |
| 기초              | 수학        | 기하       | 진로선택     | 선택3      | 1         | 5         | 0   | 0   | 0   | 0   | 0      | 5   |

 이와 같이 선택과목들의 목록이 나타나면,
 화면을 내려가면서
 내용이 맞는지 확인하고 '저장'을 누릅니다.

수정 사항이 있을 때는 이 화면에서 작업할 수 없고, 수정이 필요한 경우 교육과정 편성표에 들어가 수정을 하여야 합니다.

2학년 선택과목을 조사할 때, 교육과정의 수요조사 여부를 수정하지 않으면, 2-3학년 선택과목 모두를 조사하게 됩니다. 수요조사 집계 확인

03

| 3        | 라북도.                       | 교육청                            | 교약점제                     |               | 공지사항 자료실                          | 진진이, <b>너</b> 프릴 ''        | 육과성면세                  | 1.8 11           | (P10.14    | 분학교) ~<br>로그아웃          |
|----------|----------------------------|--------------------------------|--------------------------|---------------|-----------------------------------|----------------------------|------------------------|------------------|------------|-------------------------|
| > 22     | ä > ¢                      | 요조사관리                          |                          |               |                                   |                            |                        |                  |            |                         |
| 강학년도     |                            | 수요조사명                          |                          |               |                                   |                            |                        |                  |            |                         |
| 전체       | =                          |                                |                          |               | 검색                                |                            |                        |                  |            |                         |
|          |                            |                                |                          |               |                                   |                            |                        |                  |            |                         |
| 페이지당     | 10건 3                      | Ξ٨                             |                          |               |                                   | a                          | હગ                     | <b>a</b>         | đ          | 788                     |
| 페이지당     | ) 10건 3<br>학교              | 표시<br>제목                       | 입학년<br>도                 | 대상학           | 수요조사기간                            | 생성일 17                     | 4계<br>참여/계획            | <b>ि</b><br>इस   | <u>당입용</u> | 구생성<br>분반기초<br>파일       |
| 페이지당<br> | ) 10건 3<br>학교<br>0고등학<br>교 | 표시<br>제목<br>제1차 수요 조사(0<br>조사) | 입학년<br>도<br>계비수요<br>2020 | 대상학<br>년<br>3 | 수요조사기간<br>2021-03-11 ~ 2021-03-12 | 생성일 #F<br>2021-03-11 16:04 | 식계<br>참여/계획<br>15 / 15 | 0<br>ब्रम<br>म्र | <u>ड</u> ] | 구성성<br>분반기초<br>파일<br>원] |

• 학생 수요조사 종료 후 '수요조사 관리'에서 엑셀 아이콘을 누르면 집계된 내용을 확인할 수 있습니다. 수요조사 집계를 위해서는, 4. 학생 관리(개별/일괄등록) - 학생 아이디 생성, 6. 학생 수요조사 실시 - 학생의 직접 로그인하여 수강 과목을 결정 등의 과정을 거쳐야 합니다.

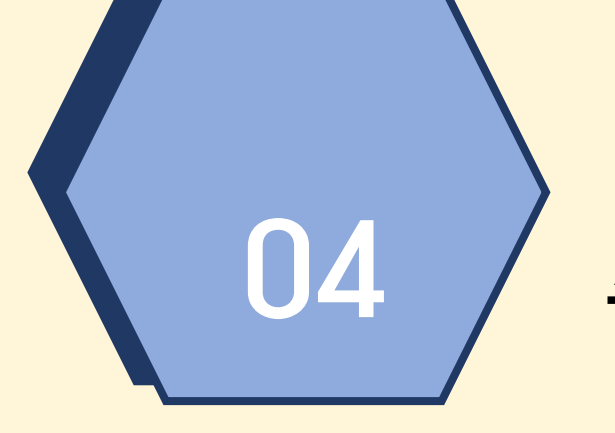

#### 수요조사를 위한 학생 등록

### 학생 관리 메뉴 진입

04

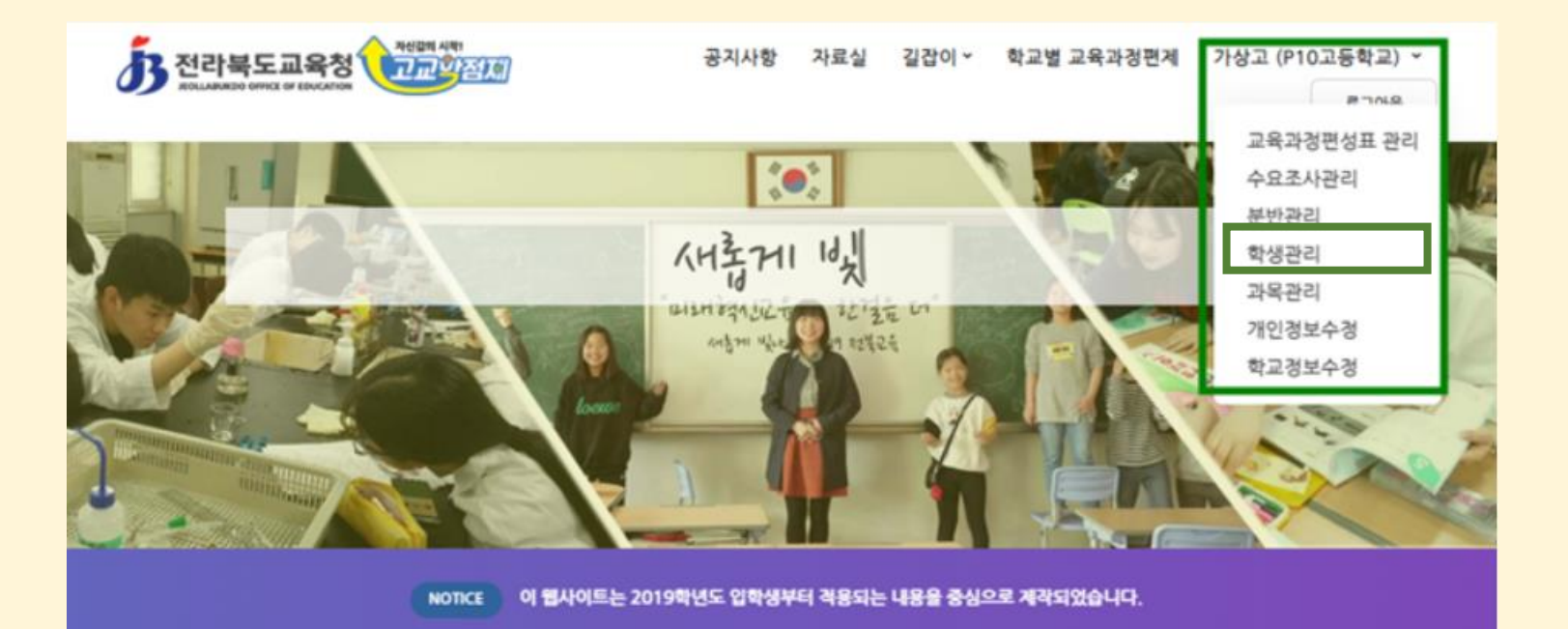

#### 고교학점제란?

고교학점제는 학생들이 진로에 따라 다양한 과목을 선택·이수하고 직접 교육과정을 설계하여 누적학점이 기준에 도달할 경우 졸업을 인정받는 제도입니

다.

로그인 화면에서, 로그인된 이름을 누르면 그림과 같은 메뉴가 나타납니다.

'학생관리'를
 클릭합니다.

### 수요조사를 위한 학생 개별 등록

| · 전라북도교<br>지지나##20 00112 01 | 육청<br>2000/1108 | 생절지 |    | 공지사항 | 자료실 | 길잡이 * | 학교별 교육과정편제 | <b>가</b> 상고 (P1 | 0고등학교) ~<br>로그아웃 |
|-----------------------------|-----------------|-----|----|------|-----|-------|------------|-----------------|------------------|
| · 참 관리 > 학생                 | 관리              |     |    |      |     |       |            |                 |                  |
| <sup>입학년도</sup> 전체 📃        | 학년<br>전체        | 이름  |    | 2    | i역  |       |            |                 |                  |
|                             |                 |     | G  | 삭제   | 3   | 역셀거장  | 8964       | a               | 신규생성             |
| 페이지당 20건 표시                 | 4               |     |    |      |     |       |            |                 |                  |
| 입학년도                        | 학년              | 봔   | 번호 |      |     | 이름    |            |                 | 개인정보<br>이용동의일시   |
|                             |                 |     |    | < <  | > > |       |            | C               | 10러가 없습니다.       |

04

● '신규생성'을 클릭합니다.

### 수요조사를 위한 학생 개별 등록

| · 전라북도교육청 · 전라북도교육청 |       | 공지사항                                   | 자료실 | 길잡이 ~ | 학교별 교육과경편제 | 가상고 (P10고등학교) ~<br>로그아웃 |
|---------------------|-------|----------------------------------------|-----|-------|------------|-------------------------|
| · 출 > 관리 > 학생관리     |       |                                        |     |       |            |                         |
| $\bigcirc$          |       |                                        |     |       |            |                         |
| 입학년도<br>2019년       |       |                                        |     |       |            | =                       |
| 학년<br>3<br>이문       | 반<br> |                                        |     |       | 번호         |                         |
| 비밀번호                |       |                                        |     |       |            |                         |
| 비밀번호 확인             |       |                                        |     |       |            |                         |
|                     |       | 243                                    |     |       |            |                         |
|                     |       | ~~~~~~~~~~~~~~~~~~~~~~~~~~~~~~~~~~~~~~ |     |       |            |                         |

04

● '입학년도'를 클릭하면 학년이 자동으로 입력됩니다. 반, 번호, 이름을 입력후 비밀번호를 기록합니다. (비밀번호는 4자리 이상 문자를 기록합니다.) ● '저장'을 클릭하면 해당 정보가 저장됩니다.

#### 수요조사를 위한 학생 일괄 등록

| 전라북도교육청 고교 전체<br>지이니ANIXDO OFFICE OF ENUCATION | 공지사항 자료실 길잡이 ~ | 학교별 교육과경편계    | 가상고 (P10고등학교) ~<br>로그아웃 |
|------------------------------------------------|----------------|---------------|-------------------------|
| 홀 ≫ 관리 ≫ 학생관리                                  |                |               |                         |
| 입학년도 학년 이름<br>전체                               | 검색             |               |                         |
| C                                              | নগ প্রিপ্রসম্ভ | <b>a</b> 2264 | [] শ্রনগ্রগ্র           |
| 페이지당 20건 표시                                    |                |               |                         |
| 입학년도 학년 반 번호                                   | 이름             |               | 개인정보<br>이용동의일시          |
|                                                | < < > >        |               | 데이터가 없습니다.              |

04

'일괄등록'을 위해서는,
 NEIS에서 내려받은
 학생 파일이 필요합니다.

#### 수요조사를 위한 학생 일괄 등록 (중요)

| ADAH                                           | 3938            | 20.24   | 23.12.12.23 | 4479             |            |           | 11013154  |                      |
|------------------------------------------------|-----------------|---------|-------------|------------------|------------|-----------|-----------|----------------------|
| 4838                                           | 2428            | শণ      | 4888        | 성역               | <u>19</u>  | 37        | 내법한병      |                      |
| 본메뉴 업무메뉴                                       | 주간 일정           |         | -           |                  |            |           |           | 확사일정 🔶 기타일정          |
|                                                | 1               |         | ٩           | 2021.03.07 ~ 202 | 21.03.20 ► | III 오늘    |           |                      |
| 기본학적관리<br>전입관리<br>전출관리<br>학업중단관리<br>바평성서행장역    | 03.07 월 03.08 ( |         | E) 03.09    | (期) 03.1         | 10 (수)     | 03.11 (육) | 03.12 (귬) | 03.13 (토)<br># 토요휴업업 |
| 편성관리<br>결관리<br>결현황및통계<br>탁·현장실습 학생관리<br>교수강생관리 | 03.14 (9        | 03.15 ( | 8) 03.16    | (歌) 03.1         | 17 (수)     | 03.18 (목) | 03.19 (귱) | 03.20 (토)<br>• 토요휴업일 |
| 배졸업관리<br>입/수료관리                                | 학교일지/전          | 턴달사항    | Q. 조회       | 최근 3개월 🗸         | 업무요청       | 내역        |           |                      |
| 업생자료관리                                         | 순번              | মূত্ৰ   |             | 날짜               | 업무         |           | 요청내용      | 날짜                   |
| 외기관자료제공관리<br>인정결석학생관리                          |                 |         |             |                  |            |           |           |                      |
| 사용 메뉴                                          |                 |         |             |                  |            |           |           |                      |
|                                                |                 |         |             |                  |            |           |           |                      |

04

NEIS에 로그인해서 '학적'메뉴를 클릭하고 '기본학적관리'에 들어갑니다.

학생 정보 일괄등록은 NEIS의 '학적' 권한을 가진 선생님이 하실 수 있습니다.

학생 정보 일괄등록 중 파일 형식이 달라 업로드가 되지 않는 경우가 많이 보고되었습니다.

다음쪽, 다다음쪽 PPT를 주의 깊게 보시기 바랍니다.

#### 수요조사를 위한 학생 일괄 등록 (중요)

'학년별 명렬표 출력' 후
 '학년'을 설정하고,
 '조회'를 누릅니다.

 '엑셀파일 다운로드'를 눌러 학생 정보 파일을 다운로드 받습니다.

|                     |       |                                 |                |              |                |                 |                           | - • ×              |
|---------------------|-------|---------------------------------|----------------|--------------|----------------|-----------------|---------------------------|--------------------|
| 나이스                 | A P10 | 고등학교(5)(p감사(고<br> 압무:P10고등학교(5) | )0065)         |              | <b>(</b> ) 999 | 39분 48:         | Q                         | ର ≡                |
| <u>학교정보</u>         | 교육과정  | 학적                              | 학생생            | 할 성적         | 학생             | 부 대입전형          |                           |                    |
| 기본메뉴 업무메누<br>학적 ·   | 학년불   | 설명털표출력                          |                |              | ₹ĘFA           | NQ ✔질희등록 ☎연락처 @ | 2021.03.12. 1<br>도움말 #절차서 | 0:02 (2,2)<br>오동영상 |
| 기본학적관리              | 학년    | ⊑ 2021 ∨ 2                      | ₩정 주간 ∨ 계      | 열 일반계 🗸 🛛 확년 | 1 🗸 학과 원       | 1체 ~            |                           |                    |
| 감사원요구자료제출           | 반     | 전체 🗸 성                          | 000            | Q 조회         |                |                 |                           |                    |
| 기본신상관리<br>사진일괄입력    | 명렬표   | 나용선탁 엑셀파                        | 일다운로드 명렬       | 철표 제목 학생명렬표  |                | 출력구분 🔾 가로 🖲 세   | 로 중력 선택                   | 자료술력               |
| 학급별명렬표출력            |       | 반 번                             | 호 성명           |              | 비고             |                 |                           | _                  |
| 학급별사진명렬표출력          |       | 1                               | 1 김일남          |              |                | ]               |                           |                    |
| 학년별명렬표출력            |       | 1                               | 2 다이날<br>2 도세히 |              |                | ]               |                           |                    |
| 학생자료종합검색            |       | 1                               | 4 송네현          |              |                | ]               |                           |                    |
| 학생이동부               | : 0   | 1                               | 5 주오경          |              |                | 1               |                           |                    |
| 계열/학과/반변경           |       | 1                               | 5 황여섯          |              |                | j               |                           |                    |
| 조기진급부적응자관리          |       |                                 |                |              |                |                 |                           |                    |
| 부전공/세부전공/복수<br>전공등록 |       |                                 |                |              |                |                 |                           |                    |
| 추가입학/입력누락자<br>등록    |       |                                 |                |              |                |                 |                           |                    |
| 추가입학/입력누락자<br>자료입력  |       |                                 |                |              |                |                 |                           |                    |
| 학적현황조회 🗸            |       |                                 |                |              |                |                 |                           |                    |
| 최근 사용 메뉴            |       |                                 |                |              |                |                 |                           |                    |
| · ~                 |       |                                 |                |              |                |                 |                           |                    |
|                     |       |                                 |                |              |                |                 |                           |                    |

### 수요조사를 위한 학생 일괄 등록 (중요)

| 2 전라북도교육청                                                                                                    | 1<br>1<br>1<br>1<br>1<br>1<br>1<br>1<br>1<br>1<br>1<br>1<br>1                                                                       | 공지사항 자료실 김                                                                                                    | 길잡이 ~ 학교별                                                               | 교육과경 | 편제 가상고               | (P10고등학        | (교) |
|----------------------------------------------------------------------------------------------------|----------------------------------------------------------------------------------------------------|----------------------------------------------------------------------------------------------------|-------------------------------------------------------------------------|------|----------------------|----------------|-----|
| ROLLABIRDO OFFICE OF EDUCATIO                                                                                                    |                                                                                                    |                                                                                                    |                                                                         |      |                      | <u>a</u> .     | 그아웃 |
| > 관리 > 학생관리                                                                                                    |                                                                                                    |                                                                                                    |                                                                         |      |                      |                |     |
| 월 21                                                                                                    |                                                                                                    |                                                                                                    |                                                                         |      |                      |                | >   |
| - → × ↑ 🖹 > 41 P                                                                                                    | C > 문서                                                                                                    |                                                                                                    | ~                                                                       | õ    | 문서 경색                |                | p   |
| 구성 🗸 새 풀더                                                                                                    |                                                                                                    |                                                                                                    |                                                                         |      | 8                    | . • 💷          | 0   |
| 📰 사진  🖈 ^                                                                                                    | 이름                                                                                                    | 수정한 날짜                                                                                                    | 유형                                                                      | 크기   |                      |                |     |
| <ul> <li>OneDrive</li> <li>내 PC</li> <li>3D 개제</li> <li>다운로드</li> <li>중영상</li> <li>문서</li> <li>바탕 화면</li> <li>사진</li> <li>음악</li> <li>도컬 디스크 (C)</li> <li>로컬 디스크 (C)</li> <li>로컬 디스크 (C)</li> </ul> | 21업무<br>JBE Messenger<br>사용자 지정 Office 서식 파일<br>① P10고등학교 학생명렬표(1학년).xlsx<br>① P10고등학교 학생명렬표(2학년).xlsx<br>① P10고등학교 학생명렬표(3학년).xlsx | 2021-03-10 오전 9:27<br>2021-03-02 오전 9:03<br>2021-02-26 오루 1:40<br>2021-03-12 오전 10:07<br>2021-03-12 오전 10:07<br>2021-03-12 오전 10:08 | 파일 물덕<br>파일 물덕<br>제icrosoft Excel<br>Microsoft Excel<br>Microsoft Excel |      | 11KB<br>11KB<br>10KB |                |     |
| 파일이                                                                                                    | 름(N): P10고등학교 학생명렬표(2학년).xlsx                                                                                                    |                                                                                                    |                                                                         | ~    | 사용자 지정 파일            | (*.xlsx;*.xls) | ~   |
|                                                                                                    |                                                                                                    |                                                                                                    |                                                                         |      | 열기(0)                | 취소             |     |

04

'학생관리' 화면에서,
 '일괄등록'을 누릅니다.
 입학년도를 설정하고,
 파일 선택을 누릅니다.

'NEIS'에서 다운받은
 파일을 선택하고,
 '열기'를 클릭하면
 학생명단이 들어옵니다.
 학생의 초기 비밀번호는
 자동으로 생성됩니다.

1학년 1반 1번의 경우, '10101'로 설정됩니다.

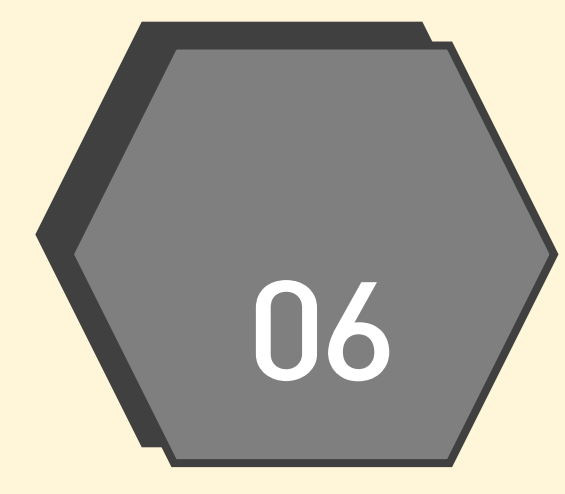

#### 수요조사 실시(학생 화면)

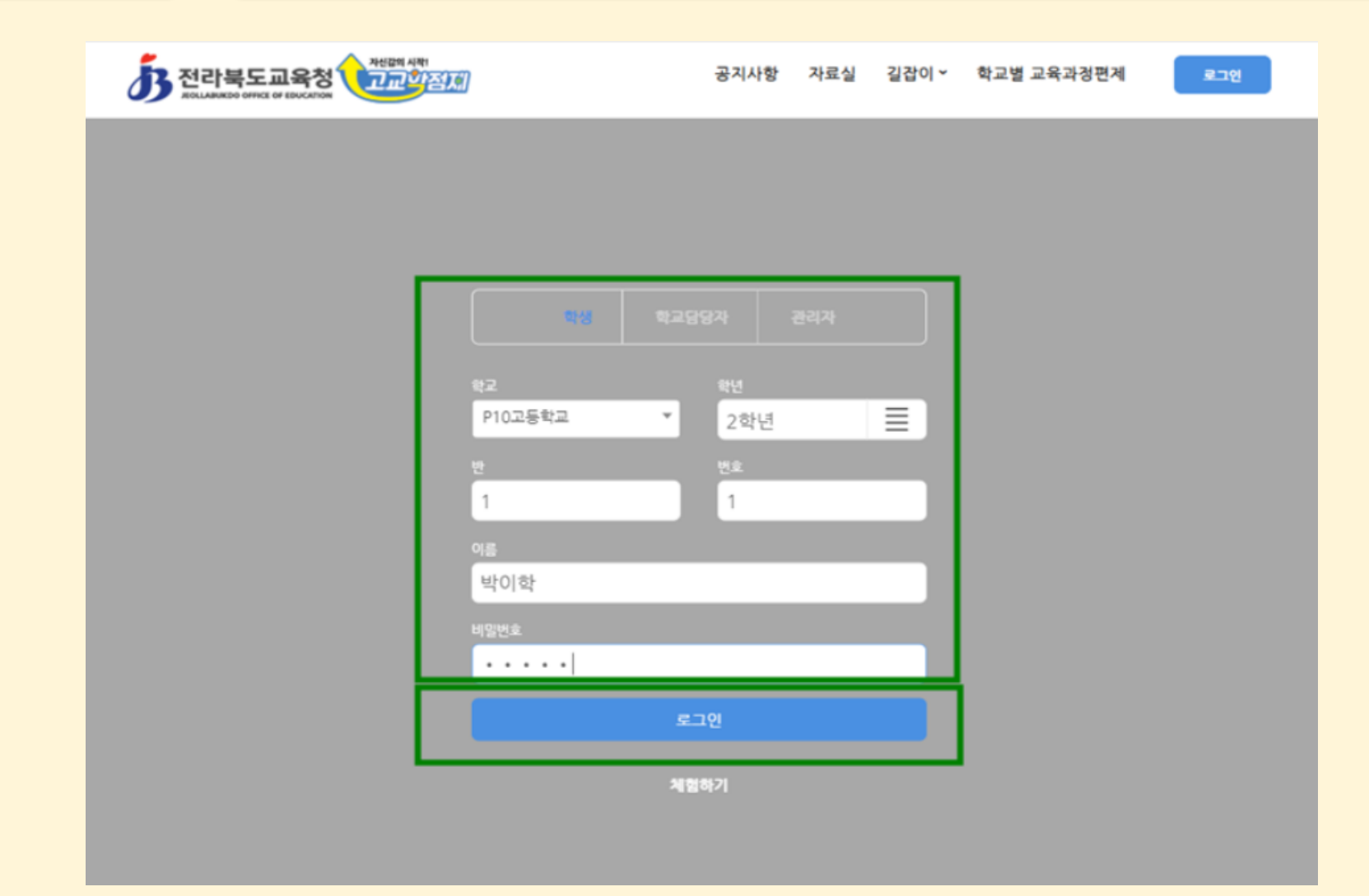

학생 아이디로 접속하면 모바일로도 수요조사가 가능합니다.

사이트에 접속하여,
 학교를 설정하고,
 학년, 반, 번호,
 이름을 기재합니다.
 일괄등록을 진행할 때,
 초기 비밀번호는
 앞장의 설명과 같이
 5자리로 구성됩니다.

#### 수요조사 실시(학생 화면)

#### 06

# 수요조사 실시(학생 화면)

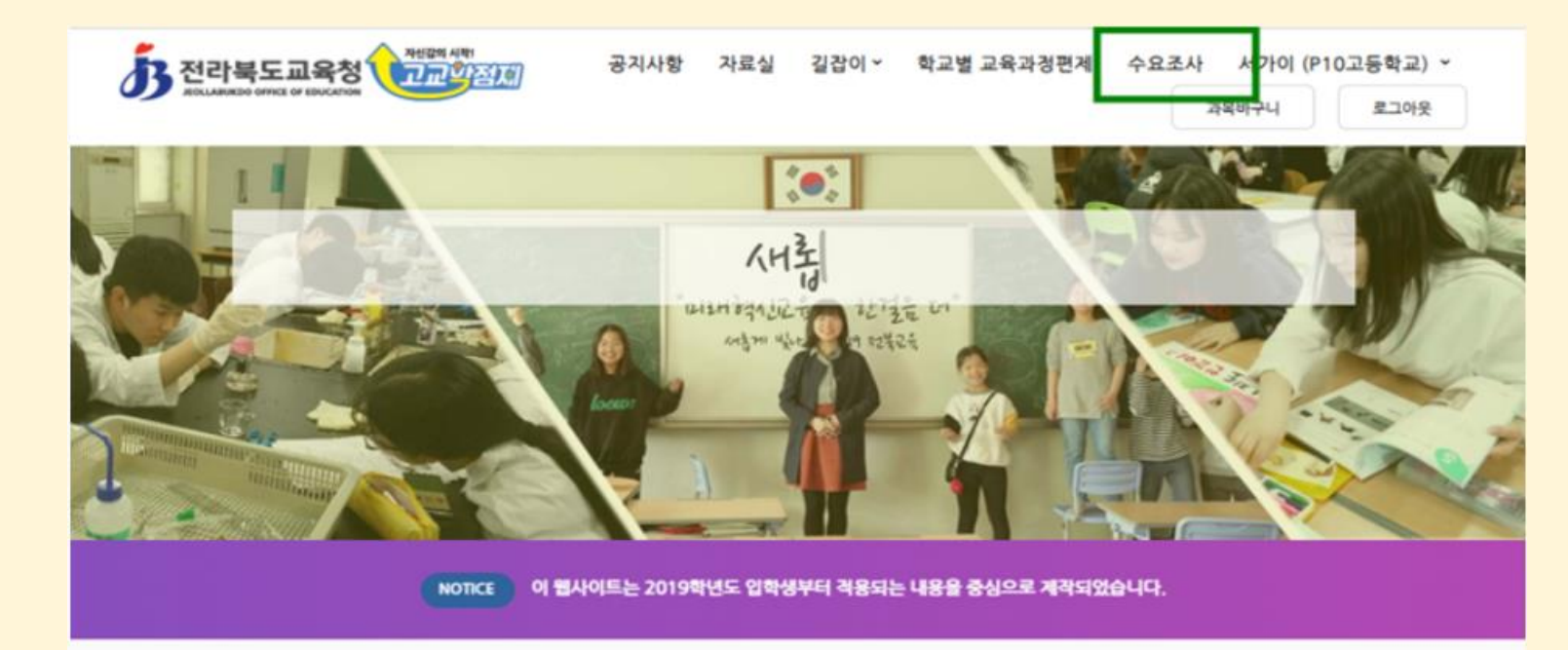

#### 고교학점제란?

고교학점제는 학생들이 진로에 따라 다양한 과목을 선택·이수하고 직접 교육과정을 설계하여 누적학점이 기준에 도달할 경우 졸업을 인정받는 제도입니

다.

최초로 로그인하면, 개인정보동의서 서식이 나타납니다. '약관에 동의합니다'를 클릭하여야 다음으로 진행됩니다.

로그인된 초기 화면에서
 '수요조사'를 선택합니다.

#### 수요조사 실시(학생 화면)

06

| 전라북도교육청<br>Rollanzoo office of Ebocation | 공지사항 자료실 | 길갑이 ~ 학교별      | 교육과정편계 수     | <mark>·요조사 서가이 (P</mark><br>과옥바구니 | 110고등학교) ~<br>로그아웃 |
|------------------------------------------|----------|----------------|--------------|-----------------------------------|--------------------|
| > 수요조사                                   |          |                |              |                                   |                    |
|                                          |          |                |              |                                   |                    |
|                                          |          |                |              | 참여한 수요.                           | 조사 보이지 않기          |
| 계목                                       | 조사기관     | 참여대상           | 수요조          | 사기간                               | 참여여부               |
| 제1차 수요 조사(예비 수요 조사)                      | P10고등학교  | 2020년도 입학<br>생 | 2021-03-11 ~ | 2021-03-12                        | 미참여                |
| 2021학년도 공동교육과경 개설희망과목 수요<br>조사           | 교육청      | 전체             | 2021-02-04 ~ | 2021-02-10                        | 미참여                |
|                                          |          |                |              |                                   |                    |

© 2021 Jeollabukdo Office of Education. All Rights Reserved. 개인정보처리방침 전라북도교육청

🌒 '수요조사' 제목을

클릭합니다.

# 수요조사 실시(학생 화면)

2020학년도 수요조사 (3학년)

| 이수구분     | 교과(군) | 과목      | 1학기 | 2학기 |
|----------|-------|---------|-----|-----|
|          | 국어    | 실용 국어   |     |     |
| 선택2 (택1) | 국어    | 심화 국어   |     |     |
|          | 국어    | 고견 읽기   |     |     |
|          | 수학    | 미적분     |     |     |
|          | 수학    | 실용 수학   |     |     |
| 선택3 (택1) | 수학    | 기하      |     |     |
|          | 수학    | 경제 수학   |     |     |
|          | 수학    | 수학과제 탐구 |     |     |
|          | 28    | 심리학     |     |     |
| 선택4 (택1) | 29    | 교육학     | C   |     |
|          |       |         |     |     |

아래로 내려가며
 수요조사를 진행합니다.
 설문 작성이 끝나면
 맨 아래에 있는
 '제출'버튼을 클릭해
 제출합니다.

앞에서 언급한 대로,

1, 2학년 학생의 경우 다음 학년도의 내용만 수요조사를 진행하고 싶다면 교육과정편성표에 들어가 수요조사 여부 표시를 조정하여야 합니다.

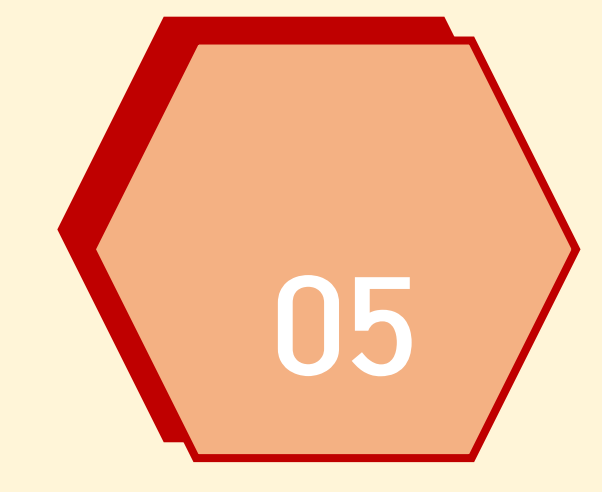

# 05 분반 관리 메뉴 진입

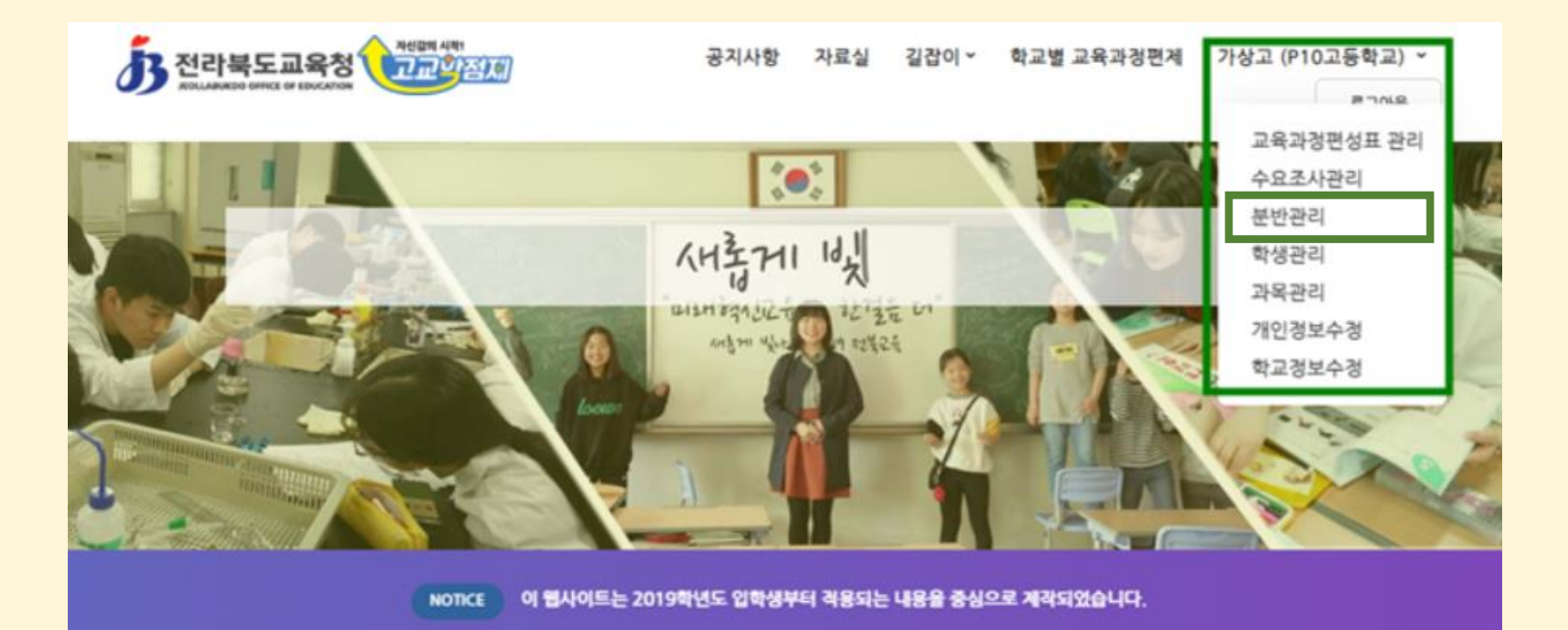

로그인 화면에서,

나타납니다.

● '분반관리'를

클릭합니다.

로그인된 이름을 누르면

그림과 같은 메뉴가

#### 고교학점제란?

고교학점제는 학생들이 진로에 따라 다양한 과목을 선택·이수하고 직접 교육과정을 설계하여 누적학점이 기준에 도달할 경우 졸업을 인정받는 제도입니

다.

| うる   | 라북도교육청<br>AMAKDO OFFICE OF EDUCATION | · · · · · · · · · · · · · · · · · · · | t 자료실 길잡이×   | 학교별 교육과정편제                          | 가상고 (P               | 10고등학<br>로그     | 교) ~<br>아웃     |
|------|--------------------------------------|---------------------------------------|--------------|-------------------------------------|----------------------|-----------------|----------------|
| > 23 | 리 > 분반권리                             |                                       |              |                                     |                      |                 |                |
| 입학년도 | 거목                                   |                                       |              |                                     |                      |                 |                |
| 전체   | =                                    | 검색                                    |              |                                     |                      |                 |                |
| 전체   |                                      | 실색                                    |              | C 44                                | a                    | 신규생             | 8              |
| 페이지당 | ≡<br>10건표시                           | 실색                                    |              | 4×1                                 | a                    | 신규생             | 8              |
| 페이지당 |                                      | 계목                                    | 입학년도         | 생성일 17                              | 미배경                  | 신규생<br>결과       | 8<br>87        |
| 페이지당 |                                      | · 제목<br>에비 3학년 수요 조사(1차)              | 입학년도<br>2020 | 년급 4계<br>생성일 IF<br>2021-03-12 13:26 | <b>고</b><br>미배경<br>이 | 신규생<br>결과<br>평) | 8<br>871<br>8) |

05

'신규생성'을
 클릭합니다.

05

# 수요조사 결과에 의한 분반 편성

| 1<br>기본 정보           | 2<br>기초데이터 선택 | 3<br>과목별 시수 배정 | 4<br>선택그룹 병합 | 5<br>결과 확인 |
|----------------------|---------------|----------------|--------------|------------|
|                      |               |                |              |            |
| 관리할 제목을 입력하          | 세요.           |                |              |            |
| 입확년도<br>2020년        |               |                |              |            |
| 학기(수요조사 결과에서 불러오는 경위 | 유 적용할 학기))    |                |              |            |
| 분반 당 정원(평균)<br>0     |               |                |              |            |
| 분반 당 최대 초과 인원(평균)    |               |                |              |            |
| 0<br>7/Ekki@ł        |               |                |              |            |
| 기타 참고사항              |               |                |              |            |
|                      |               |                |              | h          |
|                      |               | CI-8           |              |            |

 제목을 적절히 쓰고,
 분반을 진행할 학생들의 입학년도를 선택하고
 학기를 선택합니다.

 분반당 정원(평균),
 분반당 최대 초과인원을 입력하고
 다음을 누릅니다.

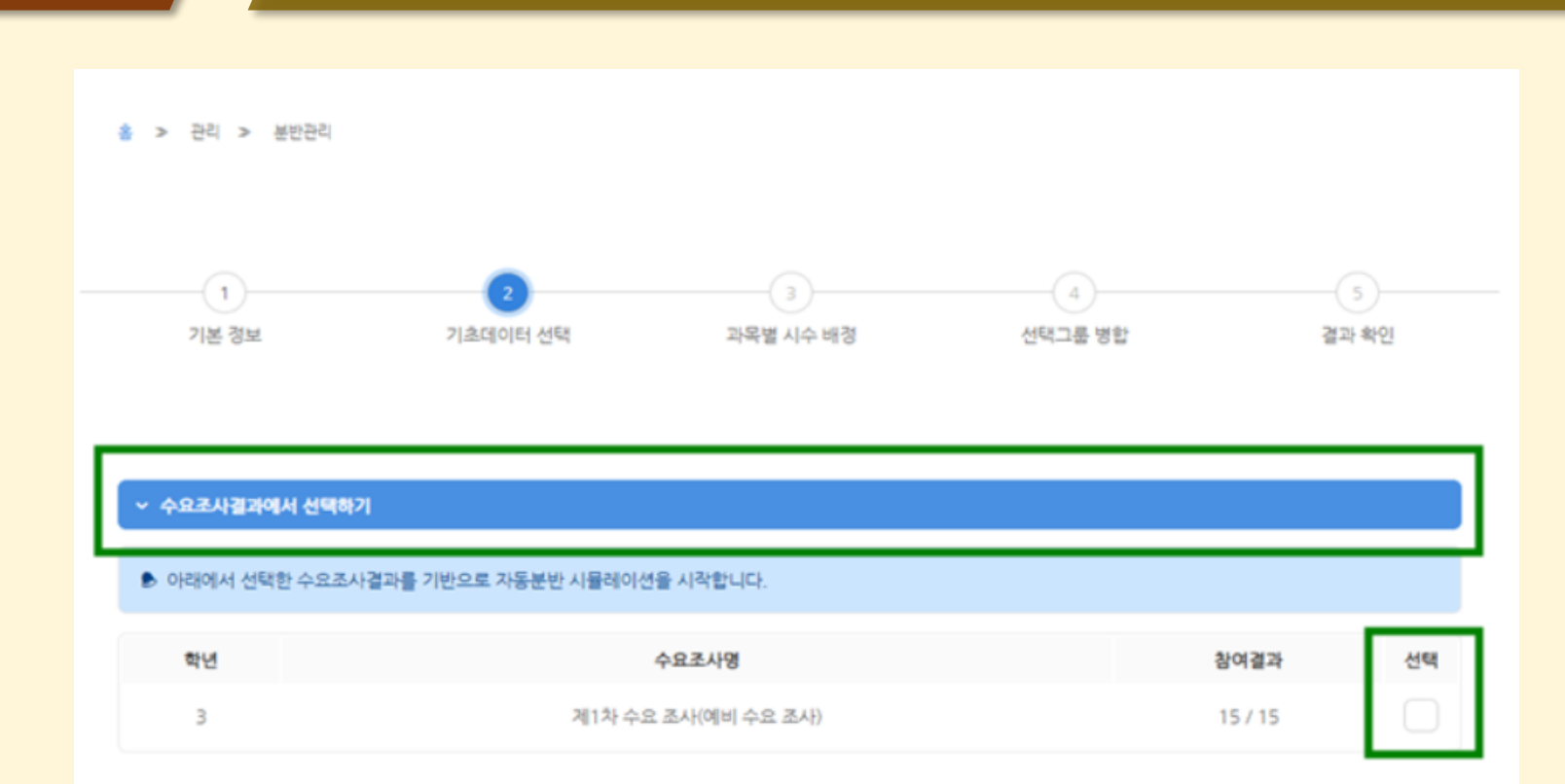

목록으로 돌아가기

05

^ 엑셀 파일로 업로드하기

 '수요조사결과에서 선택하기'를 클릭하면
 사전에 진행했던
 수요조사 명과
 참여 상황이 나타납니다.
 분반을 진행하고자 하는
 수요조사를 선택하고,
 '다음'을 누릅니다.

### 수요조사 결과에 의한 분반 편성

4

선택그룹 병홥

- 5-

결과 확인

🔵 이때, 선택6과 같이 택3으로 되어 있는 경우, 학생이 3개의 교과를 선택하게 되기 때문에 시간 구획을 3개 이상 고르게 배정합니다. 여기에서는 A, C, T를 베정하였습니다.

- 앞에서 입력한 조건에 따라 과목별 시간구획이 자동으로 계산됩니다. 이때, 'A', 'B'를 클릭하면 분반 수정이 가능합니다.

| 선택그룹           | 과목      | 시수 | 신청인원 | 경원 | 시간 구획 |  |  |
|----------------|---------|----|------|----|-------|--|--|
| A48827(884)    | 경제 수학   | 8  | 15   | 16 |       |  |  |
| 전액3(액1)        | 심화 수학 I | 8  | 5    | 5  |       |  |  |
| 1200 4 (00 4 ) | 영어권 문화  | 4  | 14   | 7  |       |  |  |
| 전백4(백1)        | 진로 영어   | 4  | 6    | 6  |       |  |  |
|                | 고견 읽기   | 6  | - 11 | 16 |       |  |  |
| 전액5(액1)        | 2]하     | 6  | 9    | 9  |       |  |  |
|                | 세계지리    | 6  | 5    | 5  |       |  |  |
|                | 동아시아사   | 6  | 11   | 12 | A G   |  |  |
|                | 윤리와 사상  | 6  | 7    | 7  |       |  |  |
|                | 여행지리    | 6  | 10   | 10 | 0     |  |  |
| 서팬6(태3)        | 고전과 유리  | 6  | 8    | 10 | •     |  |  |

과목별 시수 배정

05

-(1)-

기본 정보

2

기초데이터 선택

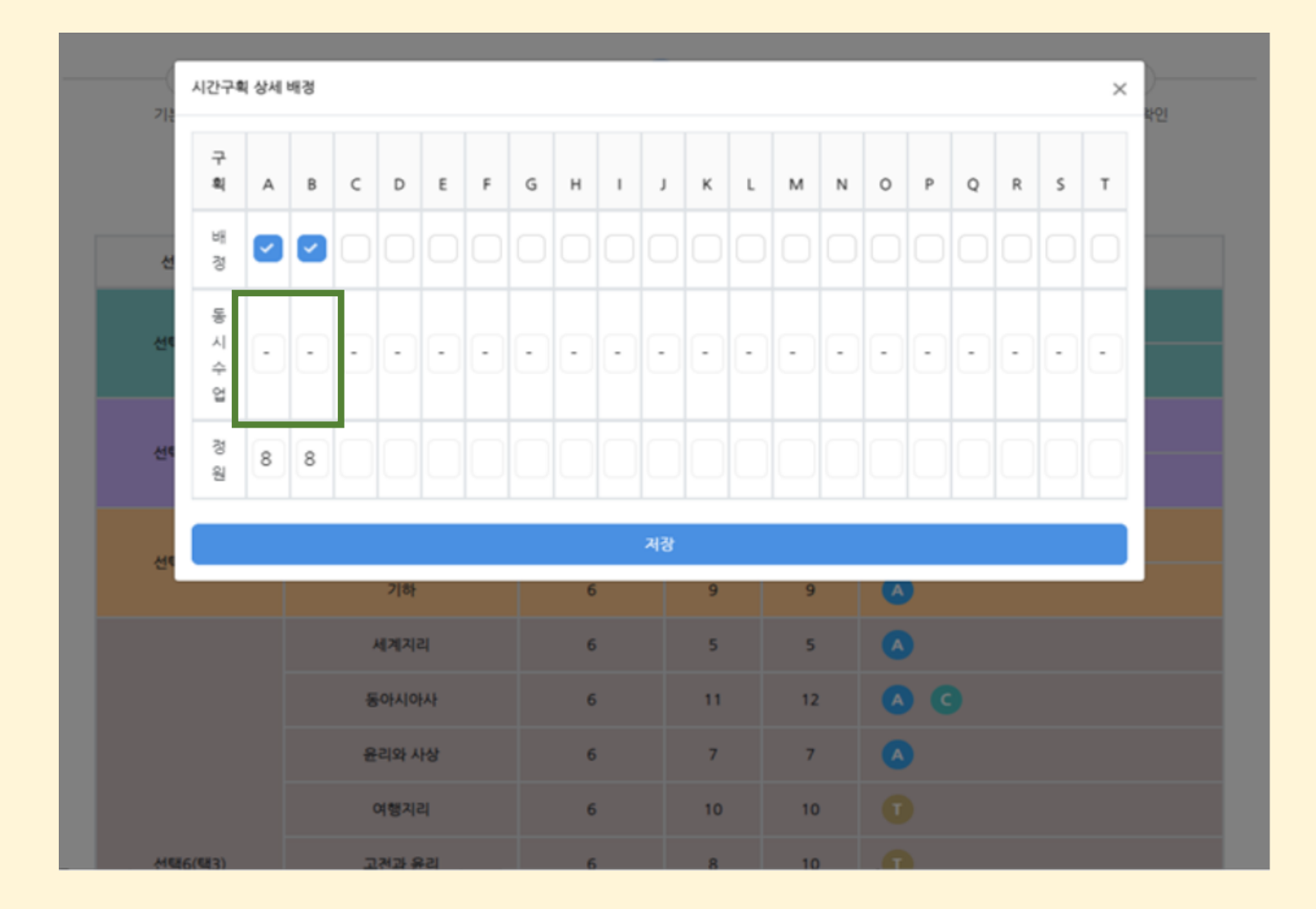

- 예시의 경제수학의 경우, 시간 구획에 'A', 'B'가 표시되어 있습니다. 이는 A시간, B시간 등 다른 두 시간 구획에 해당 교과가 운영되는 경우를 나타냅니다.
- 이를 같은 시간, 두 반에
   동시에 운영되게 하려면
   동시 수업을 클릭합니다.
   A1, A2로 나타납니다.

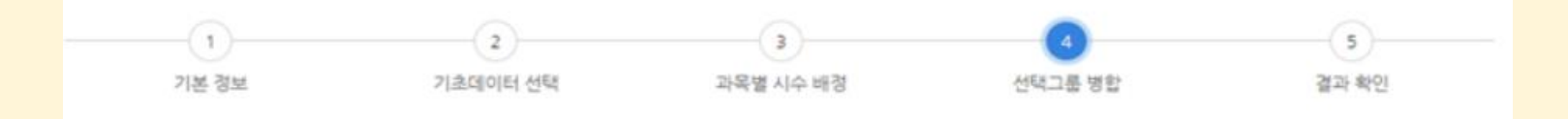

#### ▶ 두개 이상의 선택그룹을 하나로 병합 할 수 있습니다. 한번 병합된 선택그룹은 되돌리기가 불가능합니다.

05

| 선택그룹        | 과목      | 시수 | 신청인원 | 경원 | 시간 구획 |
|-------------|---------|----|------|----|-------|
| 선택3(택1)     | 경제 수학   | 8  | 15   | 16 | ▲ ●   |
| 선택3 🗮       | 심화 수학 । | 8  | 5    | 5  |       |
| 선택4(택1)     | 영어권 문화  | 4  | 14   | 7  | 0     |
| 선택4 📃       | 진로 영어   | 4  | 6    | 6  | ٥     |
| 선택4<br>선택5  | 고견 읽기   | 6  | 11   | 16 | ◎ ◎   |
| 선택6<br>선택8  | 7[하     | 6  | 9    | 9  |       |
| 전택9<br>선택10 | 세계지리    | 6  | 5    | 5  | ٥     |
|             | 동아시아사   | 6  | 11   | 12 | O G   |
|             | 윤리와 사상  | 6  | 7    | 7  | ٥     |

선택 그룹 병합이 필요한 경우, 현재 클릭된 '선택0'을 병합하고자 하는 그룹의 선택 그룹 번호와 동일하게 맞추면 됩니다. 선택그룹 병합 기능은 학생이 선택한 과목 그룹을 시간표 편성 시 같은 시간에 편성되는 과목 그룹으로 변환하기 위한 것입니다. 단, 병합하기 위해서는 시수가 같은 과목끼리만 가능합니다.

| 전라북도교육청                        |               | 공지사항 | 자료실          | 길잡이 ~ | 학교별 교육과정편제 | 테스트학교 (테스트학교) |
|--------------------------------|---------------|------|--------------|-------|------------|---------------|
| BOLLABURDO OFFICE OF EDUCATION |               |      |              |       |            | 로그아웃          |
|                                | <b>新</b> 政 II | 6    | 6            | 6     | ٥          |               |
|                                | 지구과학॥         | 6    | 4            | 4     | G          |               |
|                                | 과학사           | 6    | 2            | 2     |            |               |
|                                | 음악 감상과 비평     | 4    | 14           | 14    |            |               |
| 선택8(택1)                        | 미술 감상과 비평     | 4    | 4            | 4     |            |               |
|                                | 사진의 이해        | 4    | 2            | 2     |            |               |
| 선택9(백1)                        | 공학 일반         | 6    | 11           | 12    | 🔕 🥸        |               |
| 선택9 📃                          | 창의 경영         | 6    | 9            | 9     |            |               |
| 선택10(택1)                       | 심화 영어 독해 I    | 4    | 15           | 16    |            |               |
| 선택10 🔳                         | 심화 영어 작문 ।    | 4    | 5            | 5     | ۵          |               |
|                                |               |      |              |       |            |               |
|                                |               | 자동분  | 반 실령         |       |            |               |
|                                |               | 사용관  | 한 일당<br>문역시시 |       |            |               |

05

 병합이 종료되면,
 스크롤을 아래로 내려 '자동분반 실행'버튼을 클릭합니다.

| <b>5</b> 3 |         |      | 선택:    | 그룹   |    |          | 선택6(택3)   |           |           |           |           |     |           |          | 스트학교) ~ |   |   |  |
|------------|---------|------|--------|------|----|----------|-----------|-----------|-----------|-----------|-----------|-----|-----------|----------|---------|---|---|--|
|            |         |      | 가용     | 인원   |    | 5        | 12        | 7         | 10        | 10        | 7         | 6   | 4         | 2        |         |   |   |  |
| 박나영        |         | 신청인원 |        |      | 5  | 11       | 7         | 10        | 8         | 7         | 6         | 4   | 2         | <u>~</u> |         |   |   |  |
| 박다영        |         |      | 미배경    | (3건) |    | 0        | 1         | 1         | 0         | 0         | 0         | 1   | 0         | 0        |         |   |   |  |
| 박라영        | জ<br>মৃ | 반    | 번<br>호 | 이름   | 분반 | 세계지<br>리 | 동아시<br>아사 | 윤리와<br>사상 | 여행지<br>리  | 고전과<br>윤리 | 물리학<br>   | 単位日 | 지구과<br>학॥ | 과학사      | •       |   |   |  |
| 백마영        |         |      |        |      | 미선 |          |           |           |           |           |           |     |           |          |         |   |   |  |
| 김가운        |         |      |        |      |    |          |           | 4         |           | _         | _         |     | _         | _        |         | - | _ |  |
| 김나온        |         |      |        |      |    |          |           |           | <b>A1</b> | 5         | 4         | 6   |           |          |         | 5 |   |  |
| 김다운        |         |      |        | 김다   |    |          | $\square$ |           |           |           | $\square$ |     |           |          |         |   |   |  |
| 김라운        | 2       | 2    | 3      | e    | C  |          | 6         |           |           |           | 7         |     | 4         |          |         |   |   |  |
| -          |         |      |        |      | 0  |          |           |           | 10        | 8         |           |     |           | 2        |         |   |   |  |
|            |         |      |        |      | 0  |          |           |           |           |           |           |     |           |          |         |   |   |  |
|            | 결과 반영   |      |        |      |    |          |           |           |           |           | 전라북도교육성   |     |           |          |         |   |   |  |

05

자동분반이 끝났습니다. 빨간색 '미'가 표시된 '김다은' 학생은 A시간의 '세계지리'와 A시간의 '화학2' 시간이 겹친 경우입니다. 🔵 빨간색 '미'를 클릭하면 옆의 표가 나옵니다. 'C1'시간이 비었으므로 '화2'대신 <u>'동아시아사'</u>, '물2', '지구과학2'로 옮길 수 있습니다.

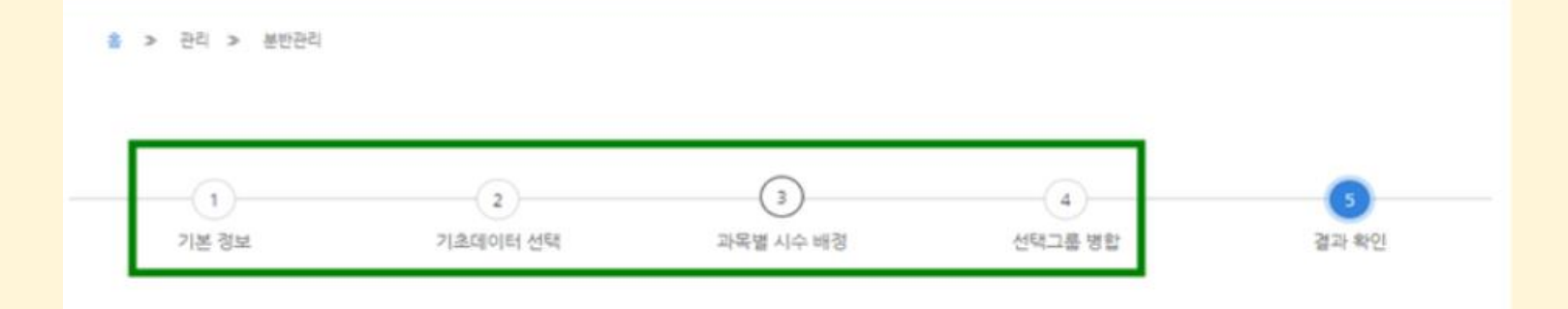

05

| 현재 화연을 | 엑셀로 다운로 |       |      |           |            |      |            |      |     |           | D   | 배경 학생만 보기     |  |
|--------|---------|-------|------|-----------|------------|------|------------|------|-----|-----------|-----|---------------|--|
| ä1)    | 서택5     | (681) |      |           |            | 1    |            |      |     |           |     |               |  |
| 6      | 16      | 9     | 5    | 12        | 7          | 10   | 10         | 7    | 6   | 4         | 2   | 14            |  |
| 6      | 11      | 9     | 5    | 11        | 7          | 10   | 8          | 7    | 6   | 4         | 2   | 14            |  |
| 0      | 0       | 0     | 0    | 1         | 1          | 0    | 0          | 0    | 0   | 0         | 0   | 0             |  |
| 진로 영어  | 고전 읽기   | 기하    | 세계지리 | 동아시아<br>사 | 윤리와 사<br>상 | 여행지리 | 고전과 윤<br>리 | 물리학॥ | 単数目 | 지구과학<br>비 | 과학사 | 음악 감상<br>과 비평 |  |
| 박가영    |         |       | ۵    |           |            |      |            | G    |     |           |     |               |  |
| 박나영    |         |       |      | C         |            |      |            |      | ٥   |           |     |               |  |
| 박다영    |         | ۵     |      |           |            |      |            | C    |     |           |     |               |  |

다른 조건을 넣어
 분반을 진행하고 싶으면
 위 동그라미를 클릭하여
 원하는 단계로 돌아가
 실정을 조정할 수
 있습니다.

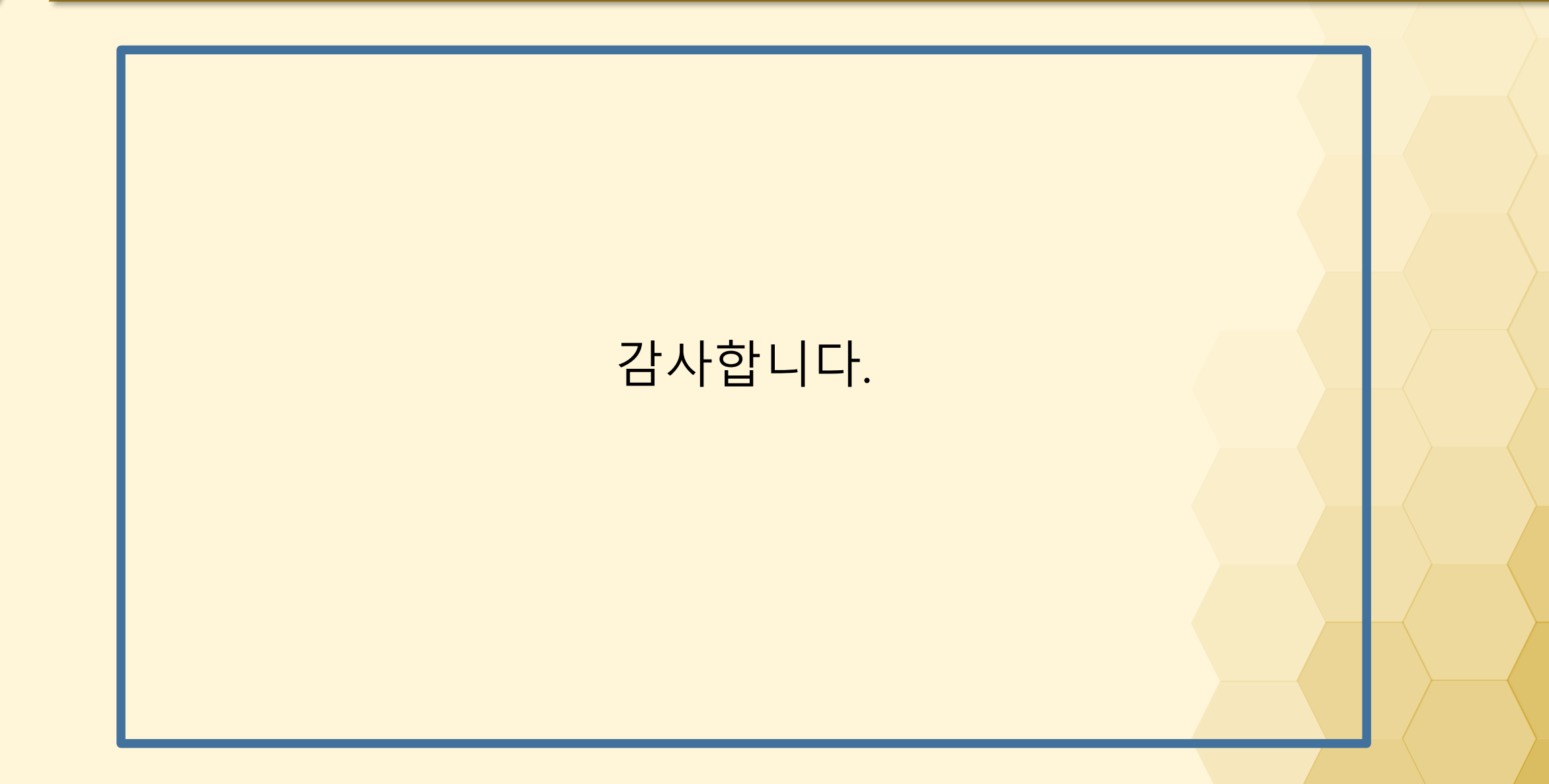